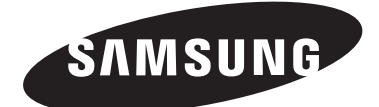

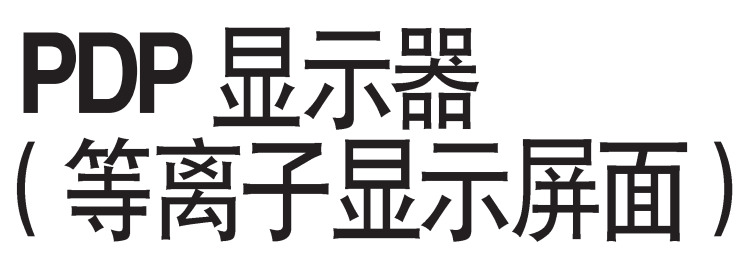

PPM42M5S PPM42M5H PPM50M5H PPM63M5H

## 使用说明书

使用本产品之前,请先仔细阅读本手册。 请保存好本手册,以备随时查阅。

适用于商业使用和操作

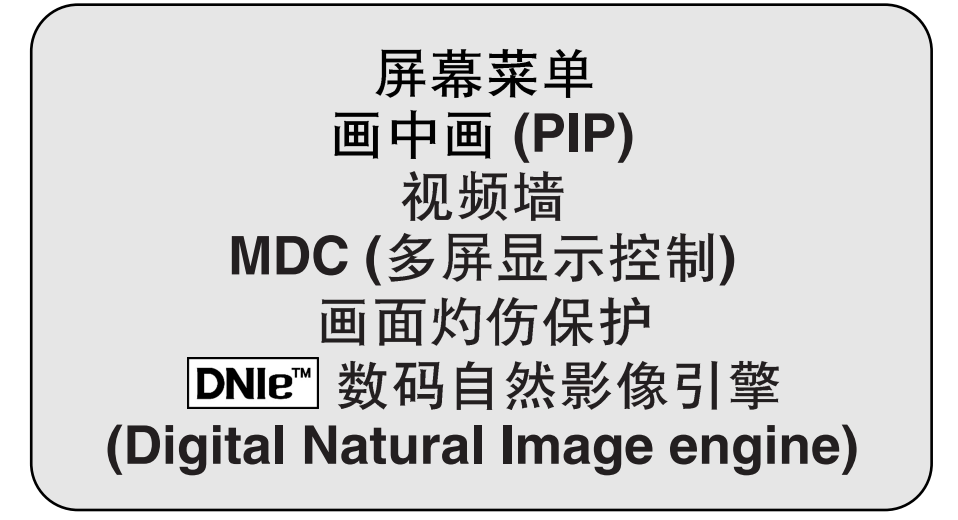

#### 使用说明

◆ 画面影像的滞留

不要在等离子显示屏面上显示静止影像(例如,视频游戏或将 PC 连接到 PDP 显示器时)超过 2 小时,这样做将导致画面影像滞留。这种画面影像滞留的现象亦称为"画面灼伤"。若要防止此类影像 滞留,请在显示静止影像时降低画面的亮度和对比度。

- ◆ 高度 PDP 显示器通常仅能在 2000 米以下的高度操作。 在 2000 米以上的高度,它可能会操作异常, 因此请勿在这个高度安装或操作。
- ◆ PDP 显示器顶端的发热问题 本产品在长时间使用后其顶端可能变热,这是因为显示屏面产生的热量是通过产品上部的通风孔进 行散热的。这是一种正常现象,并不表明产品有任何缺陷或运行故障。但是,应防止儿童接触产品 的上部。
- ◆ 产品发出"噼啪"声。 在产品由于周围环境(例如温度或湿度)的变化而收缩或膨胀时可能发出"噼啪"声。 这是一种正常现象,不是产品有缺陷。
- ◆ 光电元件的缺陷 PDP显示器使用由 1,230,000 (SD 级别)到 3,150,000 (HD 级别)个采用尖端技术生产出来的像素 组成的面板。但是,屏幕上仍然存在极少数或亮或暗的像素。这些像素对产品的性能不会产生影响。
- ◆ 请勿在温度低于 5°C (41°F) 时操作 PDP 显示器
- ◆ 静止影像显示时间太长会对 PDP 显示器面板造成永久损坏

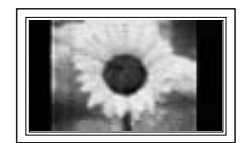

长时间采用 4:3 格式观看 PDP 显示器将在屏幕的左、右和中部显示出留下的 边界痕迹,这是由于屏幕上的发光差异所造成的。播放 DVD 或游戏控制台会 对屏幕产生类似的影响。上述影响所造成的损坏未含在保修范围内。

◆ 屏幕上的残像。

显示视频游戏和PC中的静止影像一段特定的时间可能产生部分残像。要防止出现此后果,请在长时间显示静止影像时调低"亮度"和"对比度"。

◆ 保修

- 由影像滞留所导致的任何损坏不在保修范围内。

- "画面灼伤"也不在保修范围内。
- ♦ 安装

如果要将显示器安装在多尘、高温或低温、高湿度、有化学物质的地方和全天候运行的地方 (如机场、火车站等),请务必与授权服务中心联系。如果不这样做,则会对显示器造成严重损坏。 在一个密闭的地方安装本产品会缩短产品的寿命。

不要将盛有水的容器放置在本机器上,因为这样可能导致火患或电击的危险。 不要将本机器暴露在雨中或靠近水的地方(例如靠近浴缸、水盆、厨房水槽,或洗衣池、潮湿的地下 室,或靠近游泳池)。如果本机器被意外弄湿,请立即拔下电源插头然后联系授权经销商。

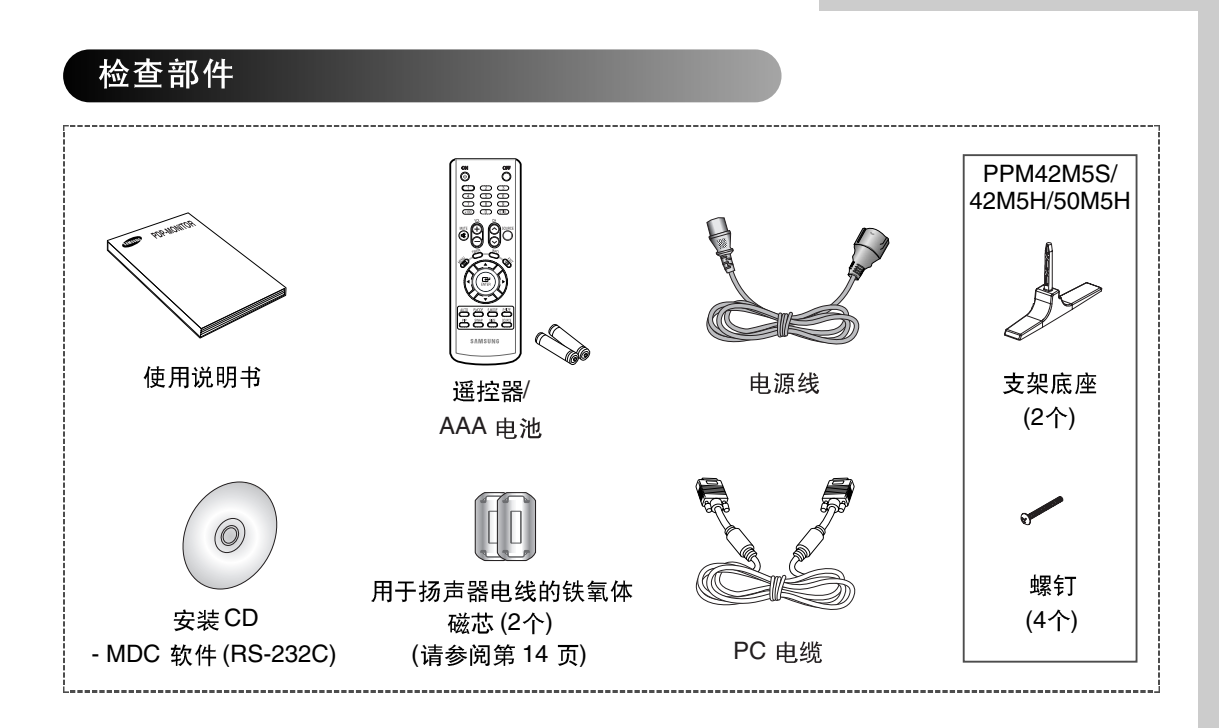

| <b>前 言</b><br>■ 使用说明                                                                                                    | 2                                                                                      |
|----------------------------------------------------------------------------------------------------|----------------------------------------------------------------------------------------|
| <ul> <li>生接和预备您的显示器</li> <li>控制面板</li> <li>红外线遥控器</li> <li>将电池放入遥控器</li> <li>将电池放入遥控器</li> <li>装配支架底座</li> <li>装配支架底座</li> <li>在墙壁固定板上安装显示屏</li> <li>在墙壁固定板上安装显示屏</li> <li>重直安装显示器</li> <li>使用视频墙和多屏显示控制功能之前</li> <li>连接扬声器</li> <li>打开和关闭 PDP 显示器</li> <li>选择您的语言</li> </ul> | 6<br>9<br>9<br>10<br>12<br>12<br>13<br>15<br>15                                        |
| <ul> <li>吏用您的显示器</li> <li>更换画面规格</li></ul>                                                                                                    | 16<br>17<br>18<br>19<br>21<br>22<br>23<br>24<br>24<br>24<br>24<br>25<br>26<br>27<br>28 |
| 1                                                                                                    | 前言         ● 使用说明                                                                      |

目录

目录 (续)

| ◆ 使用您的显示器(续)                                                                                                    |                                                                                  |
|----------------------------------------------------------------------------------------------------|----------------------------------------------------------------------------------|
| ■ 设置 MDC (多屏显示控制)                                                                                                    |                                                                                  |
| ■ 防止屏幕灼伤                                                                                                    |                                                                                  |
| ■ 降低屏幕灼伤的影响                                                                                                    |                                                                                  |
| ■ 设置屏幕灼伤保护定时器                                                                                                    |                                                                                  |
| ■ 设置多重屏幕                                                                                                    |                                                                                  |
| ■ 显示设置信息                                                                                                    |                                                                                  |
| ■ 设置和显示当前时间                                                                                                    |                                                                                  |
| ■ 自动打开和关闭 PDP 显示器                                                                                                    |                                                                                  |
| ■ 选择风扇                                                                                                    |                                                                                  |
| ■ 设置影片模式                                                                                                    |                                                                                  |
| ■ 观赏画中画 (PIP)                                                                                                    |                                                                                  |
| ■ 聆听子画面的声音                                                                                                    |                                                                                  |
| ■ 观赏外部信号来源                                                                                                    |                                                                                  |
|                                                                                                    |                                                                                  |
|                                                                                                    |                                                                                  |
| ▼ 共じ信息州廷按                                                                                                    |                                                                                  |
| <ul> <li>▼ 兵 ビ 信 忌 和 廷 按</li> <li>■ 连接到音频/视频输入</li> </ul>                                                                                                    |                                                                                  |
| <ul> <li>◆ 只 C 信 息 和 E 接</li> <li>■ 连接到音频视频输入</li> <li>■ 连接到 S 端子输入</li> </ul>                                                                                                    |                                                                                  |
| <ul> <li>▼ 共 C 信 总 和 E 接</li> <li>■ 连接到音频视频输入</li> <li>■ 连接到S 端子输入</li> <li>■ 连接到分量输入</li></ul>                                                                                                    |                                                                                  |
| <ul> <li>人口信息和连接</li> <li>连接到音频视频输入</li> <li>连接到S端子输入</li> <li>连接到分量输入</li> <li>连接到DVD/DTV 接收器输入</li> </ul>                                                                                                    | 43<br>44<br>44<br>44<br>45                                                       |
| <ul> <li>人口信息和连接</li> <li>连接到音频视频输入</li> <li>连接到S端子输入</li> <li>连接到分量输入</li> <li>连接到DVD/DTV 接收器输入</li> <li>连接到DVI/M入</li> </ul>                                                                                                    | 43<br>44<br>44<br>44<br>45<br>45                                                 |
| <ul> <li>人口信息和理接</li> <li>连接到音频视频输入</li> <li>连接到S端子输入</li> <li>连接到分量输入</li> <li>连接到DVD/DTV 接收器输入</li> <li>连接到DVI 输入</li> <li>连接到 PC 输入</li> </ul>                                                                                                    | 43<br>44<br>44<br>45<br>45<br>46<br>46                                           |
| <ul> <li>共已信息和理接</li> <li>连接到音频视频输入</li> <li>连接到S端子输入</li> <li>连接到分量输入</li> <li>连接到DVD/DTV 接收器输入</li> <li>连接到DVI 输入</li> <li>连接到 PC 输入</li> <li>设置您的 PC 软件(仅限于 Windows)</li> </ul>                                                                     | 43<br>44<br>44<br>45<br>45<br>46<br>46<br>47                                     |
| <ul> <li>共已信息和理接援</li> <li>连接到音频/视频输入</li> <li>连接到S端子输入</li> <li>连接到DVD/DTV 接收器输入</li> <li>连接到DVD/DTV 接收器输入</li> <li>连接到DVI 输入</li> <li>连接到PC 输入</li> <li>设置您的PC 软件(仅限于 Windows)</li> <li>输入模式(PC/DVI)</li> </ul>                                      | 43<br>44<br>44<br>45<br>45<br>46<br>46<br>47<br>48                               |
| <ul> <li>共已信息和理接</li> <li>连接到音频视频输入</li> <li>连接到S端子输入</li> <li>连接到DVD/DTV 接收器输入</li> <li>连接到DVD/DTV 接收器输入</li> <li>连接到DVI 输入</li> <li>连接到PC 输入</li> <li>设置您的PC 软件(仅限于 Windows)</li> <li>输入模式(PC/DVI)</li> <li>电源节约程序(仅限于 PC1 模式)</li> </ul>            | 43<br>44<br>44<br>45<br>45<br>46<br>46<br>46<br>47<br>47<br>48<br>49             |
| <ul> <li>共已信息和理技援</li> <li>连接到音频视频输入</li> <li>连接到S端子输入</li> <li>连接到DVD/DTV接收器输入</li> <li>连接到DVD/DTV接收器输入</li> <li>连接到DVI 输入</li> <li>连接到PC输入</li> <li>连接到PC输入</li> <li>设置您的PC软件(仅限于Windows)</li> <li>输入模式(PC/DVI)</li> <li>电源节约程序(仅限于PC1模式)</li> </ul> | 43<br>44<br>44<br>45<br>45<br>46<br>46<br>47<br>47<br>48<br>49                   |
| <ul> <li>▲ E 信息 和 E 接</li> <li>● 连接到音频视频输入</li> <li>● 连接到 S 端子输入</li> <li>● 连接到 DVD/DTV 接收器输入</li> <li>● 连接到 DVI 输入</li> <li>● 连接到 PC 输入</li> <li>● 设置您的 PC 软件(仅限于 Windows)</li> <li>● 輸入模式(PC/DVI)</li> <li>● 电源节约程序(仅限于 PC1 模式)</li> </ul>           | 43<br>44<br>44<br>45<br>46<br>46<br>46<br>47<br>48<br>49                         |
| <ul> <li>共已信息和理技援         <ul> <li>连接到音频视频输入</li></ul></li></ul>                                                                                                    | 43<br>44<br>44<br>45<br>46<br>46<br>46<br>47<br>48<br>49<br>50                   |
| <ul> <li>其它信息和理法接         <ul> <li>连接到音频视频输入</li></ul></li></ul>                                                                                                    | 43<br>44<br>44<br>45<br>46<br>46<br>46<br>46<br>47<br>48<br>49<br>50<br>51       |
| <ul> <li>共已信息和理法接         <ul> <li>连接到音频视频输入</li></ul></li></ul>                                                                                                    | 43<br>44<br>44<br>45<br>46<br>46<br>46<br>47<br>48<br>49<br>49<br>50<br>51<br>52 |
| <ul> <li>其它信息和理想接</li> <li>连接到音频视频输入</li> <li>连接到S端子输入</li> <li>连接到DVD/DTV接收器输入</li> <li>连接到DVD/DTV接收器输入</li></ul>                                                                                                    | 43<br>44<br>44<br>45<br>46<br>46<br>47<br>48<br>49<br>49<br>50<br>51<br>52       |

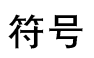

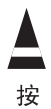

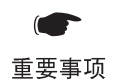

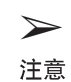

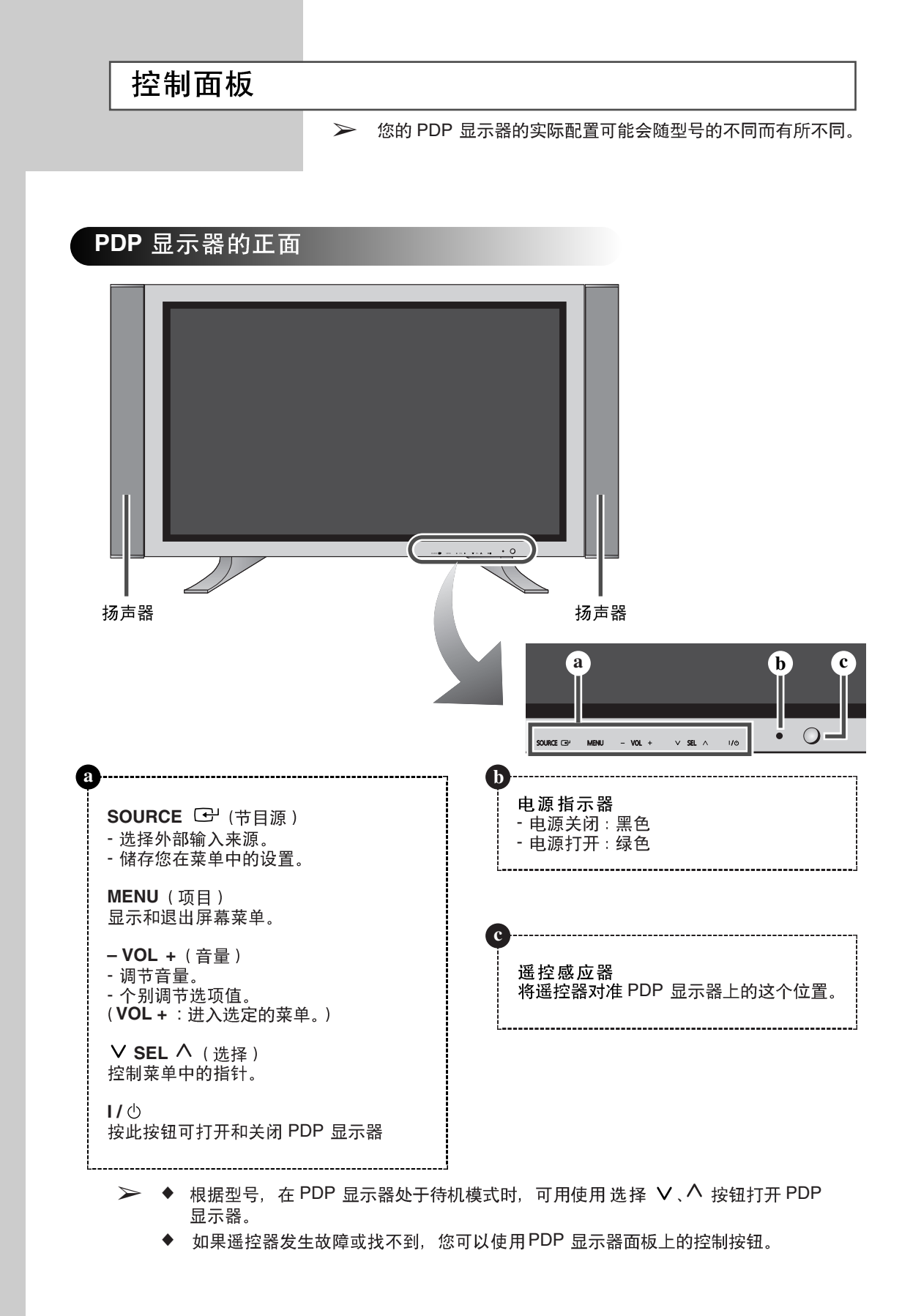

#### 控制面板 (续)

您的 PDP 显示器的实际配置可能会随型号的不同而有所不同。

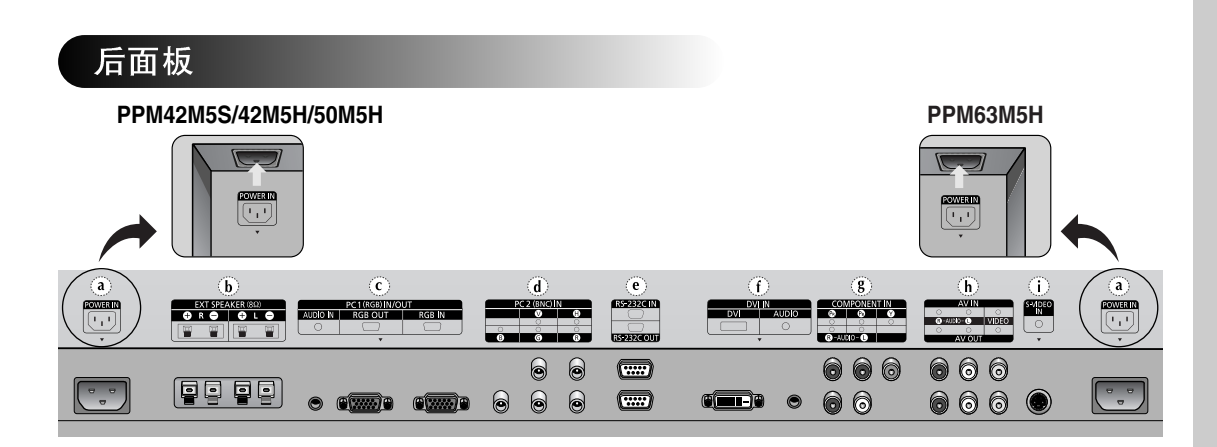

- a) POWER IN 连接供应的电源线。
- b) EXT SPEAKER (8Ω) 连接外接式扬声器。
- c) PC1 IN/OUT
  - IN: 连接到您计算机上的视频输出插孔。
  - OUT: 连接到外部设备上的视频输入插孔。
  - AUDIO: 连接到您 PC 上的音频输出插孔。
- ➤ 音频(AUDIO) 是用于 PC1 和 PC2 模式的音频输入插孔。
- d) PC2 (BNC) IN 连接来自 PC 的 RGB HV 视频信号输入。
- ➢ 从此页开始的 "PC 模式"表示使用 RGB1(PC1) 和RGB2(PC2) 的 PC1/PC2 模式。
- e) RS-232C
  - IN: 连接 PC 或另一个 PDP 显示器的 RS-232C 输出时,用于 MDC 功能。
  - **OUT**: 连接另一个 PDP 显示器的 RS-232C 输入时,用于 MDC 功能。
- ▶ 有关连接的详细信息,请参阅第12页。
- ▶ 如需有关连接的详细资料,请参阅第43~46页。
- 每次当您将音频或视频系统连接到 PDP 显示器时,请确定所有设备的电源都已 关闭。请参阅您设备随附的文档以获得详细的连接说明和相关的安全预防措施。

#### f) DVI IN

- **DVI**:连接到具备 DVI 输出的装置的视频输出插孔。
- AUDIO: 连接到具备 DVI 输出的装置的音频 输出插孔。
- g) COMPONENT IN 组件的视频 (Y/P₅/P₅) 和音频 (L/R) 输入。
- h) AV (VIDEO/AUDIO L/R)
  - IN:用于外部设备(如摄录机或录像机)的 视频和音频输入。
  - OUT:用于外部设备的输出。

#### i) S-VIDEO IN 用于具备S 端子输出的外部设备(如摄录机 或录像机)的视频输入。

#### 红外线遥控器

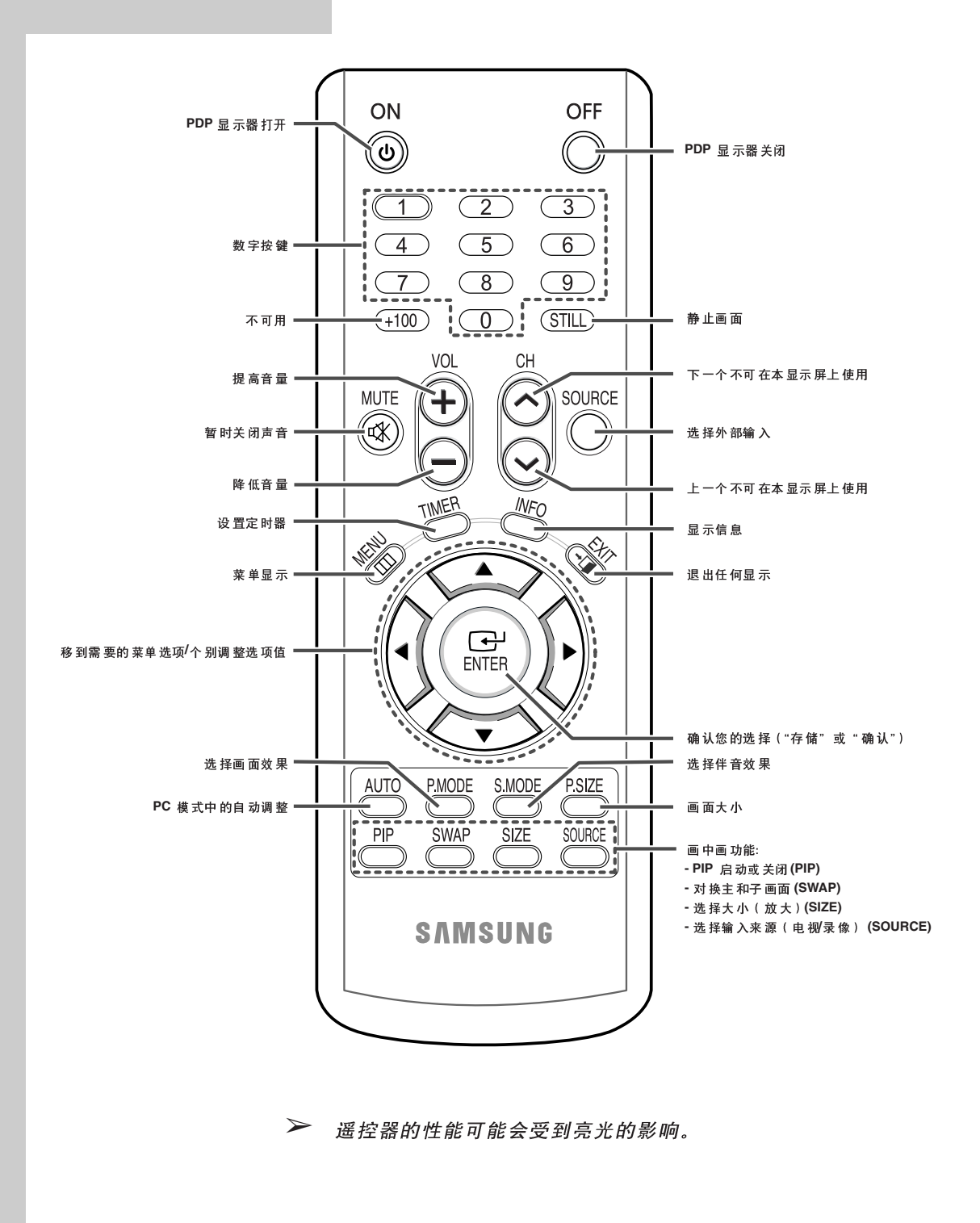

#### 将电池放入遥控器

在下列情形您必须将电池放入遥控器或更换电池:

- ◆ 购买 PDP 显示器
- ◆ 发觉遥控器已不再正确操作
- 按遥控器背面护盖上的朝下符号(▼),然后平稳地向下拉, 以卸下护盖。
- 2 放入两节 R03、UM4、"AAA" 1.5V 或等同的电池,请注意 两端的极性:
  - ◆ 电池上的 "-" 对准遥控器上的 "-"
     ◆ 电池上的 "+" 对准遥控器上的 "+"
- 3 将护盖对齐遥控器的底部,然后向上拉回原位将护盖装回。 不要混用电池类型,如将碱性电池和锰电池混用。

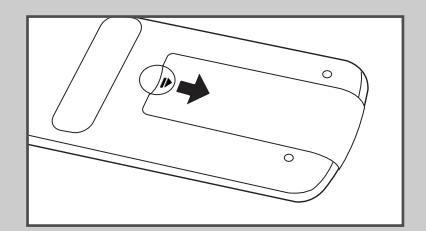

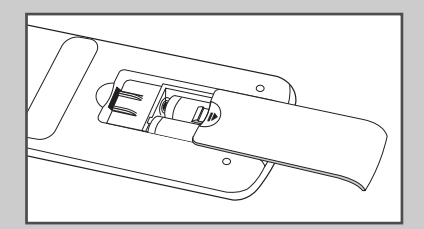

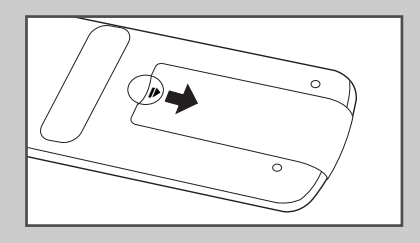

#### 装配支架底座

- 1 将 PDP 显示器与支架组装起来,并使用所提供的 4 颗螺钉紧固 PDP 显示器。
  - ▶ PDP 显示器应由两位或更多人抬起。 切勿将 PDP 显示器放倒在地上,这样做可能会损坏屏幕。 始终以竖立方式储存 PDP 显示器。 (PPM42M5S/42M5H/50M5H)
  - 与PPM42M5S、PPM42M5H和PPM50M5H型 号一起提供的支架仅用于初次设置和产品的安 装。不可作为永久性支架。必须单独购买这些型 号的永久性支架(SMM4250)。请联系当地经销 商要购买选配件。

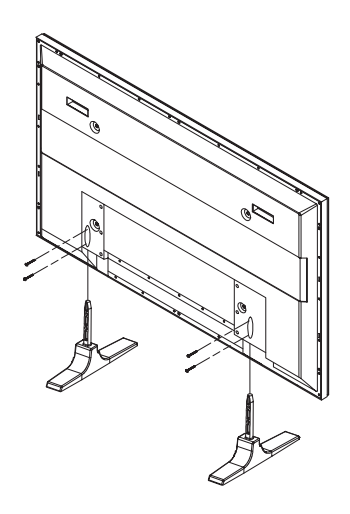

中文 - 9

#### 在墙壁固定板上安装显示屏

▶ 请参阅墙壁支架的正确安装指南。

#### 安装注意事项

- ◆ 请与技术人员联系以安装墙壁支架。
- ◆ 客户自行安装时,对于产品的任何损坏或对客户的人身伤害,三星电子概不承担责任。
- ◆ 本产品适于安装在水泥墙壁上。本产品安装在石膏或木质墙壁上时,可能不牢固。

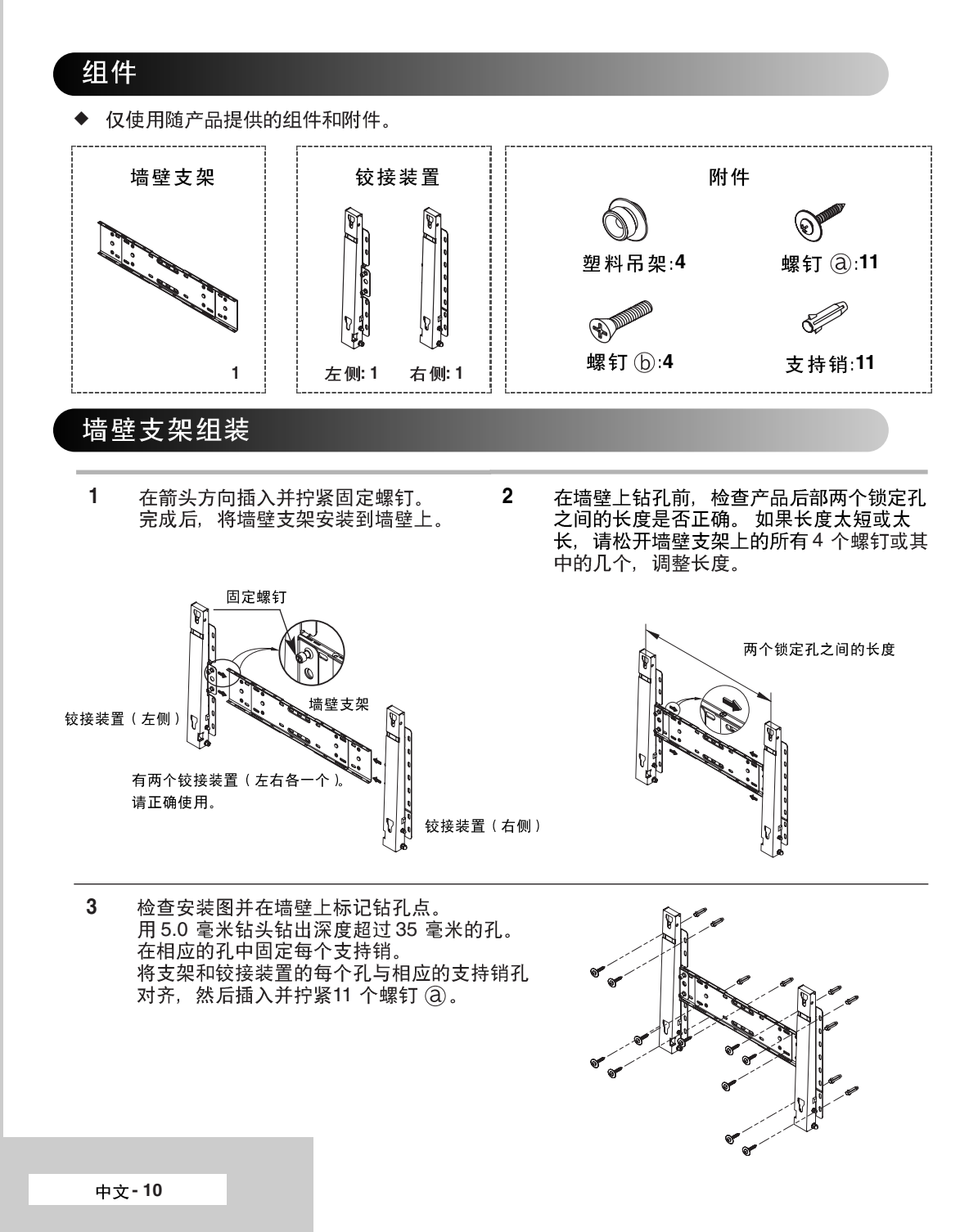

#### 在墙壁固定板上安装显示屏(续)

#### 在墙壁支架上安装产品

产品的外形会随型号的不同而异。(塑料吊架和螺钉的组装方式相同)

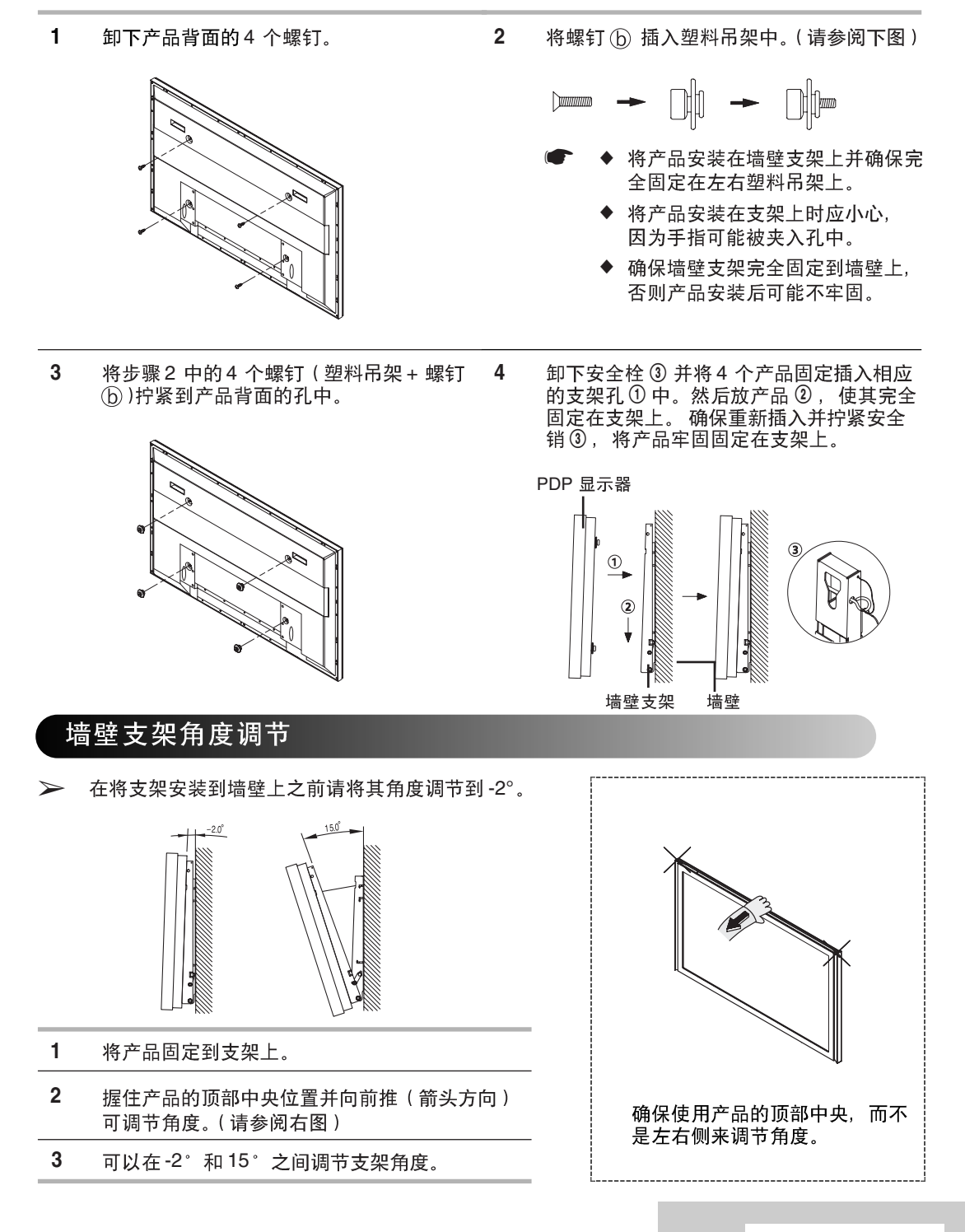

垂直安装显示器

➢ 型号 PPM42M5S 的风扇功能不可用。

\*由于不按照下图所示方向安装 产品导致的损坏,Samsung将概 不负责。

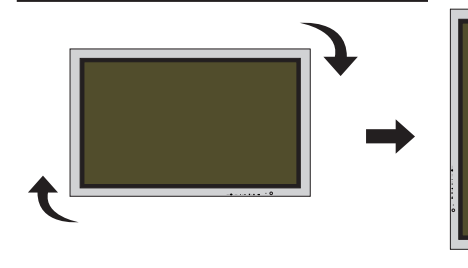

您可以垂直安装 PDP 显示器。在此情形下, 风扇将会自动操作。如果您要停止风扇,请 水平放置 PDP 显示器,然后在"功能 (Function)"菜单中,将"风扇(Fan)"设置为 "关(Off)"。在进行垂直安装时,请务必使用 墙上固定面板。而且当您从前面观看时,必须 将带菜单按钮的 PDP 显示器底部放在左侧。

使用视频墙和多屏显示控制功能之前

- 1 将 PDP 显示器彼此紧靠安装之前,请先为每 一部 PDP 显示器创建 ID。要在操作彼此紧 靠安装之 PDP 的遥控器时创建 ID 可能会出 现困难。
- 2 如需有关视频墙之配置和操作的详细资料, 请参阅第 33 页的"设置多重屏幕"。

<u>2x2 视频墙功能的示例</u>

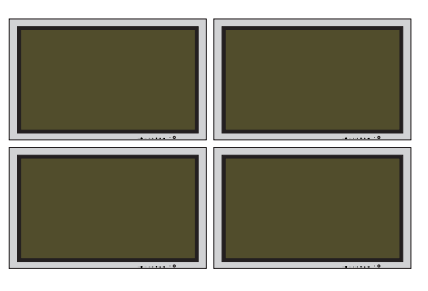

#### 2x2 视频墙连接的示例

PDP 显示器的背面 PDP 显示器的背面 经销商 COMPONENT IN COMPONENT IN PC1(RGB) IN/OUT
PC1(RGB) IN/OUT
RGB OUT
RGB IN
RGB OUT
RGB IN
RGB OUT
RGB IN (2) 0-4000-C 0.485.0 000 00 V/Pe/Pa £.....)O 00 00 nii Re AMIN COMPONENT IN COMPONENT IN PC1 (RGB) IN/OUT 0-400-0 0-4110-**O** 000 000 DVD Y 00 00 (• <del>- - - -</del> • )

- ◆ 可以像连接 PC 那样连接不带分配器的复合(视频)(Composite (Video))。
  - ◆ 在菜单上选取 ID 输入。使用数字按钮输入 调整 PDP 显示器的 ID。您仅能操作选定 之 PDP 显示器的遥控器。
  - ◆ 如需有关多屏显示控制的详细资料,请参 阅第29页的"设置MDC(多屏显示控制)" 和MDC编程光盘中的"帮助"章节。

连接多重显示控制的示例

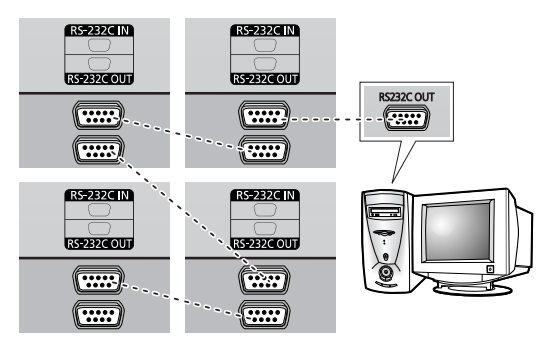

#### 连接扬声器

▶ 扬声器是可选的。扬声器必须另外购买。

**1** 卸下 PDP 显示器背面的螺钉。

PPM42M5S

PPM42M5H

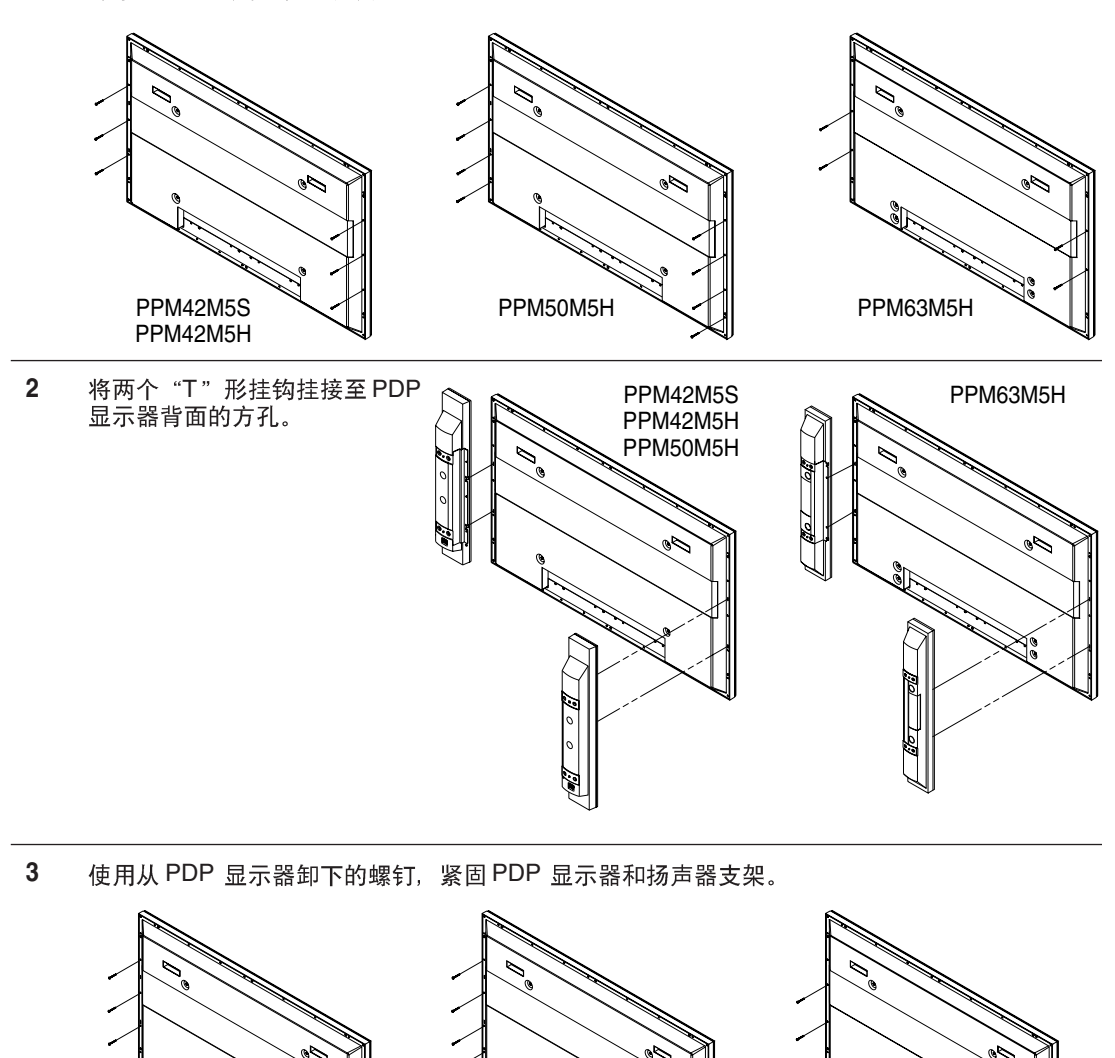

移动您的 PDP 显示器时,切勿握住连接到 PDP 显示器的扬声器。这样做可能会损坏将扬声器和 PDP 显示器夹紧的支架,并导致 PDP 显示器掉落从而发生人员受伤的危险。

PPM50M5H

PPM63M5H

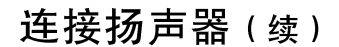

将扬声器音频电缆连接到 PDP 显示器背面的外接式扬声器输出插孔, 使电缆的 "+"和 "-" 端与 PDP 显示器的图表匹配。

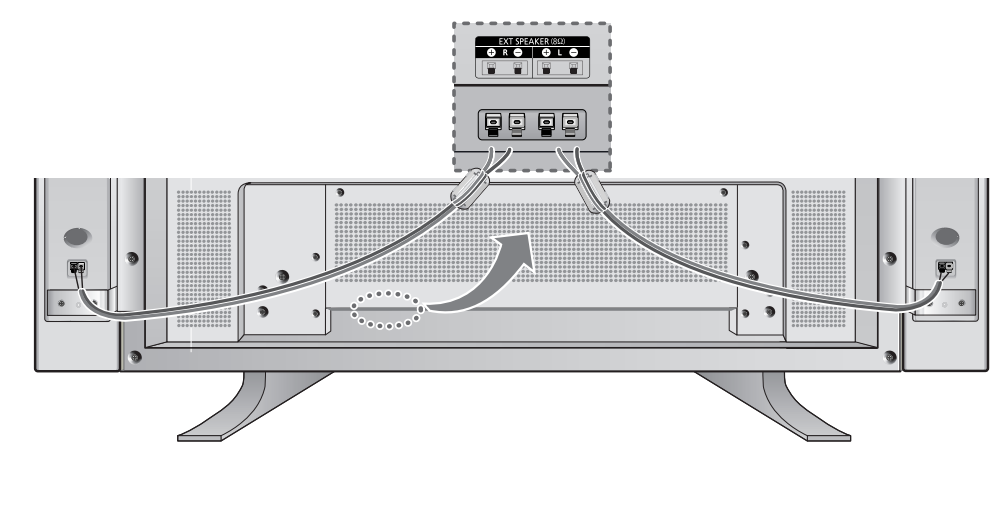

- > ◆ 扬声器必须具备最少 10 瓦特(电阻 8Ω)的电源处理能力。
  - ◆ 当您将扬声器电线连接到外接式扬声器输出接头时,请先将扬声器电线环绕铁氧 体磁芯绑紧使之牢固。

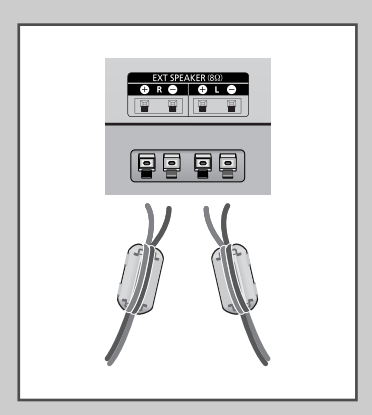

#### 铁氧体磁芯

铁氧体磁芯用于削减不需要的信号。 连接电缆时,请将其中一个铁氧体磁芯连接到靠近连接器的电缆。

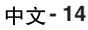

### 打开和关闭 PDP 显示器

电源导线连接在 PDP 显示器的背面。

| 1 | 将电源导线插入适当的插座。                            |
|---|------------------------------------------|
|   | <u>结果</u> : PDP 显示器前面的"待机"指示灯将亮起。        |
|   | ➢ 电源电压会在 PDP 显示器的背面标示,而频率为<br>50 或 60Hz。 |
| 2 | 按 PDP 显示器正面的                             |

- 3 要关闭 PDP 显示器的电源,请再次按下"I/心"按钮 (或遥控器上的"关闭"(OFF)(◎)按钮。
  - ➤ 如果您长时间不使用本产品,请将电源插头拔下,以节约 能源。 因为显示器处于待机状态下也会消耗能源。

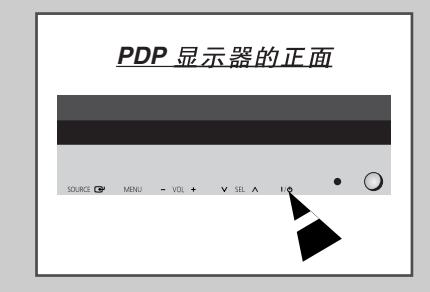

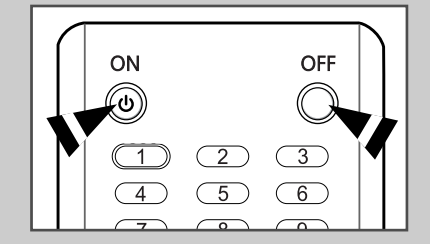

#### 选择您的语言

当您第一次开始使用 PDP 显示器时,必须选择用来显示菜单 和指示的语言。

| 1 | 按菜单 (MENU) ( ᠋.) 按钮。                           |
|---|------------------------------------------------|
|   | <u>结果</u> : 将显示主菜单。                            |
| 2 | 按▲或▼ 按钮选择设置(Setup)。                            |
|   | 结果: 将显示设置(Setup)菜单。                            |
| 3 | 按确认 (ENTER) (⊡) 按钮。                            |
| 4 | 按▲或▼ 按钮选择语言 (Language)。<br>按确认 (ENTER) (⊡) 按钮。 |
|   | <u>结果</u> : 将列出可用的语言。                          |
| 5 | 按 ▲ 或 ▼ 按钮选择相应的语言。<br>按确认 (ENTER) (근-) 按钮。     |

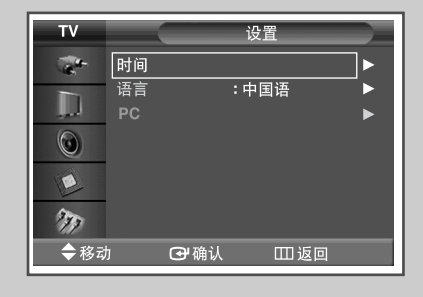

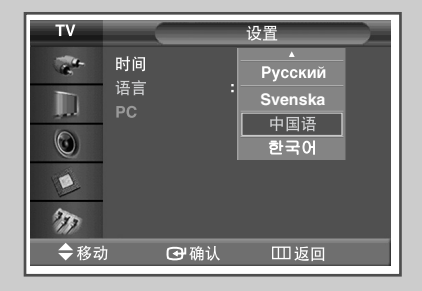

## 更换画面规格

| тν      |           | 图像     |    |
|---------|-----------|--------|----|
| -       | 模式        | :动态    | ]► |
|         | 个人设定      |        |    |
| المعر   | 色温        | :正常    |    |
| $\odot$ | 色彩控制      |        | ►  |
|         | 电影        | : 关    |    |
|         | 尺寸        | : 16:9 |    |
| 277     | 画中画       |        |    |
| ◆ 移动    | 」    🗗 确认 | Ш返回    |    |

| тν  |        | 图像     |
|-----|--------|--------|
| -   | 模式     | : 动态   |
|     | 个人设定   |        |
|     | 色温     | : 剧场   |
|     | 色彩控制   | 个人设定   |
|     | 电影     | : 关    |
|     | 尺寸     | : 16:9 |
| 255 | 画中画    |        |
| ◆移司 | ի 🗗 确ն | 人 🖽 返回 |

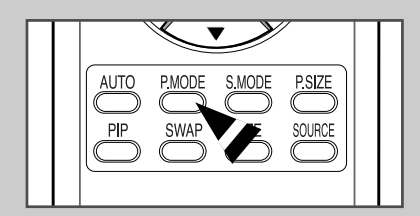

您可以选择最符合您的观赏要求的画面类型。

| 1 | 按菜单 (MENU) ( ᠋ ) 按钮。                                                                                         |
|---|----------------------------------------------------------------------------------------------------|
|   | <u>结果</u> : 将显示主菜单。                                                                                          |
| 2 | 按▲或▼ 按钮选择图像(Picture)。                                                                                        |
|   | 结果: 将显示图像(Picture)菜单。                                                                                        |
| 3 | 按确认 (ENTER) (⊡) 按钮。                                                                                          |
|   | 结果: 将选定模式 (Mode)。                                                                                            |
| 4 | 再次按确认 (ENTER) (砰) 按钮。                                                                                        |
|   | 结果: 将列出可用的选项。                                                                                                |
| 5 | 按▲ 或 ▼ 按钮选取所需的选项。                                                                                            |
|   | 结果: 可以使用以下选项。<br>◆ 动态(Dynamic) – 标准(Standard) – 剧场<br>(Movie) – 个人设定(Custom)                                 |
|   | <ul> <li>◆ 娱乐空间 (Entertain) – 畅游互联网 (Internet) –<br/>文本显示 (Text) – 个人设定 (Custom):PC 或<br/>DVI 模式。</li> </ul> |
| 6 | 按确认 (ENTER) ([砰) 按钮。                                                                                         |

> 您也可以只需在遥控器上按画面模式 (P.MODE) 按钮来设置这些选项。

#### 自定义画面设置

您的 PDP 显示器具备数种设置选项,可以让您控制画面质量。

- 按菜单(MENU)(□□)按钮。
   结果:将显示主菜单。
   按▲或▼按钮选择图像(Picture)。
  - 结果: 将显示图像(Picture) 菜单。
- 3 按确认 (ENTER) (→) 按钮。
  - <u>结果</u>: 将选定模式(Mode)。
- 4 按▲或▼ 按钮选择个人设定 (Custom)。 按确认 (ENTER) (⊡) 按钮。
- 5 按▲或▼按钮选取所需的选项。

结果: 可以使用以下选项。

- ◆ 对比度 (Contrast) 亮度 (Brightness) 清晰度 (Sharpness)
   色度 (Color) 色调 (Tint) (仅限于 NTSC)
- ◆ 对比度 (Contrast) 亮度 (Brightness): PC 或 DVI 模式。
- 降低显示屏亮度能显著降低显示器在使用过程中的能耗,也能为您降低显示器的运行成本。
- 6 按确认 (ENTER) (-) 按钮。
  - 结果: 将显示水平棒。按◀ 或▶ 按钮直到您获得最优需要 的设置。
  - ▶ ◆ 按▲ 或▼ 按钮选择其他选项。
    - ◆ 当画面模式设置为个人设定 (Custom) 时,这些设置值 会根据输入源而发生各种变化。(例如, AV、分量输 入、PC 或 DVI。)
- 7 按确认 (ENTER) ( 🖃 ) 按钮。
- 8 按菜单 (MENU) (□□) 按钮返回到图像 (Picture) 菜单。
   按▲ 或 ▼ 按钮选择色温 (Colour Tone)。
   按确认 (ENTER) (□→) 按钮。
- 9 按▲或▼按钮选取所需的选项。

<u>结果</u>:可以使用以下选项。

- ◆ 冷 2 (Cool 2) 冷 1 (Cool 1) 正常 (Normal) 暖 1 (Warm 1) - 暖 2 (Warm 2)。
- ◆ 个人设定 (Custom) 冷 (Cool) 正常 (Normal) 暖 (Warm): PC 模式。
- ◆ 冷(Cool) 正常(Normal) 暖(Warm):DVI 模式。

10 按确认 (ENTER) (已) 按钮。

| т٧  |      | 图像     |   |
|-----|------|--------|---|
| -   | 模式   | : 动态   |   |
|     | 个人设定 |        | • |
|     | 色温   | :正常    | ► |
|     | 色彩控制 |        | ► |
|     | 电影   | : 关    | ► |
|     | 尺寸   | : 16:9 | ► |
| 237 | 画中画  |        | ► |
| ◆移动 |      | 认 Ш返回  | ] |

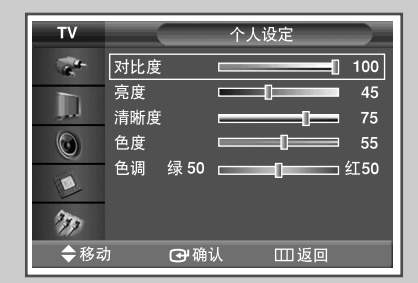

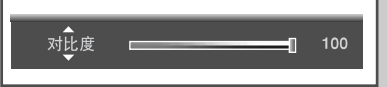

| тν  |        | 图像     |    |
|-----|--------|--------|----|
| 1   | 模式     | :动态    | ►  |
|     | 个人设定   |        | _► |
|     | 色温     | :正常    | ►  |
|     | 色彩控制   |        |    |
|     | 电影     | : 关    |    |
|     | 尺寸     | : 16:9 |    |
| 277 | 画中画    |        | ►  |
| ◆移动 | り 🕒 确认 | 田返回    |    |

| тν    |        | 图像   |
|-------|--------|------|
| Cart- | 模式     | : 动态 |
|       | 个人设定   |      |
|       | 色温     | : 冷2 |
|       | 色彩控制   | 冷1   |
|       | 电影     | : 正常 |
|       | 尺寸     | : 暖1 |
| 277   | 画中画    | 暖2   |
| ◆移式   | 力 🕞 确认 | Ⅲ返回  |

#### 调整 RGB 颜色 (PC 模式)

| TV      |      | 图像     |    |
|---------|------|--------|----|
| and a   | 模式   | :娱乐空间  | ]► |
|         | 个人设定 |        |    |
|         | 色温   | :个人设定  |    |
| $\odot$ | 色彩控制 |        |    |
|         | 电影   |        |    |
| E       | 尺寸   | : 16:9 |    |
| 277     | 画中画  |        | ►  |
| ◆移动     | □    | Ш返回    |    |

| ΤV    |      | 图像     |    |
|-------|------|--------|----|
| -     | 模式   | :娱乐空间  |    |
|       | 个人设定 |        |    |
| المعر | 色温   | :个人设定  | ►  |
|       | 色彩控制 |        | ]► |
|       | 电影   | : 关    | ►  |
| L     | 尺寸   | : 16:9 | ►  |
| 277   | 画中画  |        | ►  |
| ◆移动   | □    | □□ 返回  |    |

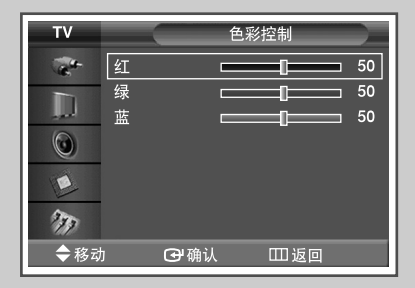

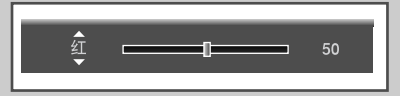

- 1 按菜单 (MENU) (Ⅲ) 按钮。
- <u>结果</u>:将显示主菜单。
- **2** 按▲或▼按钮选择图像(Picture)。
  - 结果: 将显示图像(Picture) 菜单。
- 3 按确认 (ENTER) (础) 按钮。
- 4 按▲或▼ 按钮选择色温 (Color Tone)。 按确认 (ENTER) (→) 按钮。
- 5 按▲或▼ 按钮选择个人设定(Custom)。 按确认 (ENTER) (→) 按钮。
  - ➤ 在输入源是 DVI 模式时,此功能不可用。
- 按▲或▼ 按钮选择色彩控制 (Color Control)。
   按确认 (ENTER) (↔) 按钮。
- 7 按▲ 或▼ 按钮选取所需的选项(红 (Red)、绿 (Green) 或蓝 (Blue))。
- 8 按确认 (ENTER) (础) 按钮。
  - <u>结果</u>: 将显示水平棒。 按 ◀ 或 ▶ 按钮直到您获得最优需要的设置。
  - > 按▲或▼ 按钮选择其他选项。
- 9 按确认 (ENTER) ( ) 按钮。

#### 设置画面(PC 模式)

- ▶ 通过按节目源 (SOURCE) (-------) 按钮预设为 PC 模式。
- 按菜单(MENU)(□□)按钮。
   结果:将显示主菜单。
- **2** 按▲ 或 ▼ 按钮选择**设**置(Setup)。
  - 结果: 将显示设置(Setup)菜单。
- 3 按确认 (ENTER) (⊡-) 按钮。
- 4 按▲或▼ 按钮选择 PC。按确认 (ENTER) (→) 按钮。
   结果: 将显示 PC菜单。
- 5 再次按确认 (ENTER) ( ←) 按钮选择自动调整 (Auto Adjustment)。
  - 结果: 屏幕质量和位置将重置。 完成所有设置后, PDP 显示器将自动返回到上一个 画面。
- 6 按▲ 或 ▼ 按钮选择图像调整(Image Lock)。 按确认 (ENTER) (근) 按钮。
- 7 按▲ 或 ▼ 按钮选取要调整的选项 (粗调 (Coarse) 或微调 (Fine))。 按确认 (ENTER) (⊡) 按钮。
  - <u>结果</u>: 将显示水平棒。 按 ▲ 或 ▼ 按钮直到您获得最优需要的设置。
  - ▶ 按▲或▼按钮选择其他选项。
- 8 按确认 (ENTER) (础) 按钮。

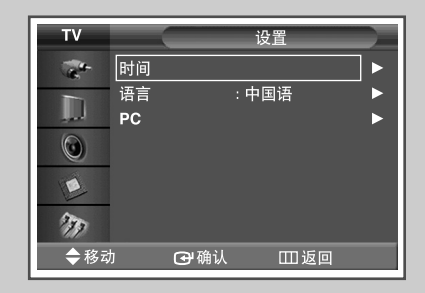

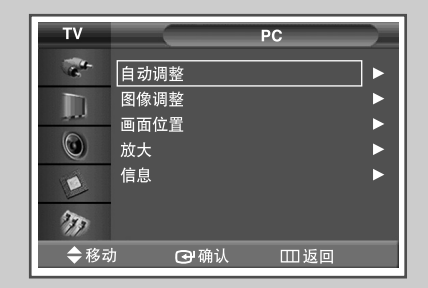

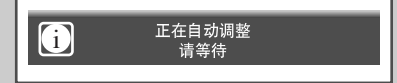

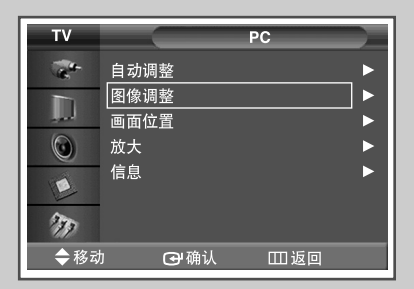

| т٧          |    |     | 图像调整 | $\rightarrow$  |
|-------------|----|-----|------|----------------|
| -           | 粗调 |     |      | 50 🕨           |
|             | 微调 |     |      | 65 <b>&gt;</b> |
| ۲           |    |     |      |                |
| E           |    |     |      |                |
| 277         |    |     |      |                |
| <b>令</b> 移动 | b  | ❻确认 | Ш返回  | ]              |

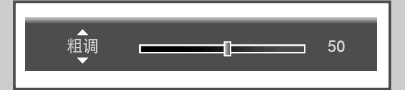

## 设置画面(PC 模式)(续)

| τv    |                | _  | PC   |   |
|-------|----------------|----|------|---|
| 1 🤣   | 自动调整<br>图像调整   |    |      | • |
| <br>© | 画面位置<br>放大     |    |      |   |
|       | 信息             |    |      | ► |
| 277   |                |    |      |   |
| ◆移式   | ) <del>(</del> | 确认 | Ш 返回 | 1 |

 ▼
 画面位置

 ②
 ●

 ③
 ●

 ●
 ●

 ●
 ●

 ⑦
 ●

 ⑦
 ●

 ⑦
 ●

 ⑦
 ●

 ⑦
 ●

 ⑦
 ●

 ⑦
 ●

▶ 通过按节目源 (SOURCE) (-------) 按钮预设为 PC 模式。

- 9 按菜单 (MENU) (Ⅲ) 按钮。
  - <u>结果</u>: 将再次显示 PC 菜单。
- 10 按▲或▼ 按钮选择画面位置(Position)。 按确认 (ENTER) (⊡) 按钮。
- 11 通过按▲、▼、▲ 或▼ 按钮调整位置。
- 12 按确认 (ENTER) ( ) 按钮。

#### 使用缩放功能(PC 模式)

- ▶ 通过按节目源 (SOURCE) (-------) 按钮预设为 PC 模式。
- 1 按菜单(MENU)(Ⅲ)按钮。
  - <u>结果</u>: 将显示主菜单。
- **2** 按▲或▼ 按钮选择设置(Setup)。
  - 结果: 将显示设置(Setup)菜单。
- 3 按确认 (ENTER) (础) 按钮。
- 4 按▲或▼ 按钮选择 PC。
   按确认 (ENTER) (↔) 按钮。
  - <u>结果:</u> 将显示 PC 菜单。
- 5 按▲或▼ 按钮选择放大 (Zoom)。 按确认 (ENTER) (→) 按钮。
- 6 再次按确认 (ENTER) (⊡) 按钮。 按▲或▼ 按钮选取所需的选项。
  - 结果: 可以使用以下选项。
    - 0 1 2 3 4 5 6
  - ▶ ◆ 选项0 表示正常屏幕。 这个数字越大,屏幕就越大。
    - ◆可以通过选项1到6选择位置和重置功能。 (如果选择选项0,则未选择位置和重置功能。)
    - ◆ 如果选择了1到6之间的放大 (Zoom)功能,则将无 法选择自动调整 (Auto Adjustment)功能
- 7 按确认 (ENTER) ( 🖵 ) 按钮。
- 8 按▲或▼ 按钮选择画面位置(Position)。
   按确认 (ENTER) (→) 按钮。
- 9 通过按▲、▼、▲ 或▼ 按钮调整位置。
- 10 按菜单 (MENU) (□□) 按钮。
   结果: 将再次显示放大 (Zoom) 菜单。
- 11 要返回到出厂时的默认值,请按▲或▼ 按钮选择复位 (Reset)。按确认 (ENTER) (→) 按钮。
  - 结果: 上次调整的设置将被重置为出厂时的默认值。

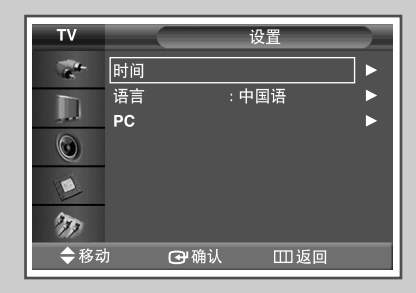

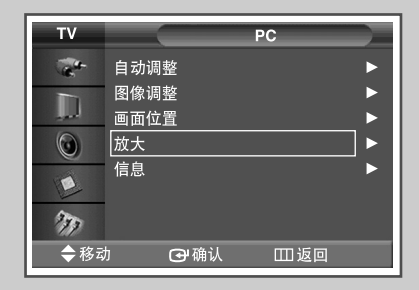

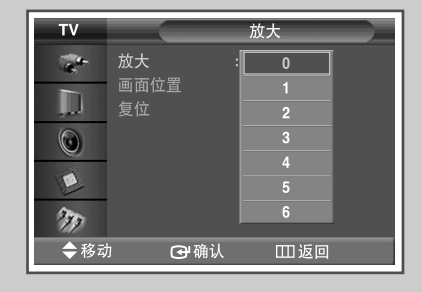

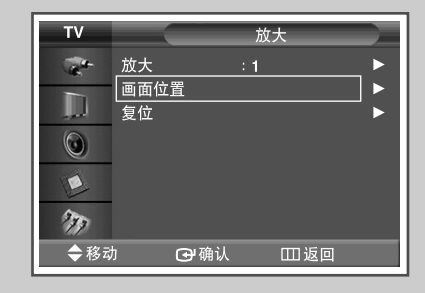

| тν  |      |     | 放大  |     |
|-----|------|-----|-----|-----|
| -   | 放大   |     | 1   | ►   |
|     | 画面位置 |     |     | _ ► |
|     | 复位   |     |     |     |
| ۲   |      |     |     |     |
|     |      |     |     |     |
| 277 |      |     |     |     |
| ◆移动 | h (  | ₿确认 | Ш返回 |     |

## 查看 PC 信息

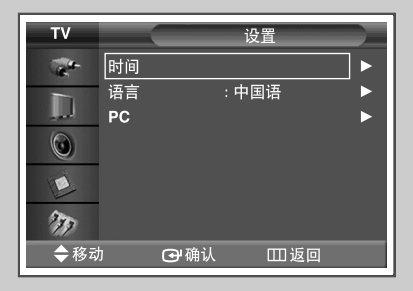

| тν    |      | PC    |   |
|-------|------|-------|---|
|       | 自动调整 |       | ► |
|       | 图像调整 |       | ► |
| . and | 画面位置 |       | ► |
|       | 放大   |       | ▶ |
|       | 信息   |       |   |
| 237   |      |       |   |
| 🔷 移动  | り ④确 | 认 Ш返回 |   |

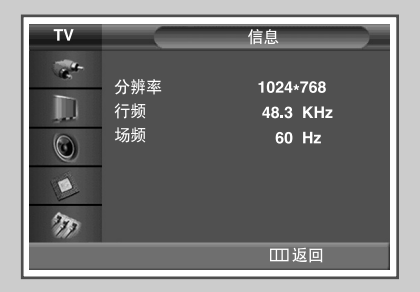

您可以查看当前分辨率和 PC 的频率。

| 1 | 按菜单 (MENU) ( Ⅲ ) 按钮。                    |
|---|-----------------------------------------|
|   | <u>结果</u> : 将显示主菜单。                     |
| 2 | 按▲或▼ 按钮选择设置(Setup)。                     |
|   | <u>结果</u> : 将显示设置(Setup) 菜单。            |
| 3 | 按确认 (ENTER) (砰) 按钮。                     |
| 4 | 按 ▲ 或 ▼ 按钮选择 PC。<br>按确认 (ENTER) (础) 按钮。 |
|   | <u>结果</u> : 将显示 PC 菜单。                  |
| 5 | 按▲或▼按钮选择信息(Information)。                |
| 6 | 按确认 (ENTER) (砰) 按钮                      |
|   | 结果: 将显示分辨率、垂直频率和水平频率。                   |
| 7 | 按菜单 (MENU) ( Ⅲ ) 按钮。                    |
|   |                                         |

中文-22

#### 选择画面大小

您可以选择最符合您的观赏要求的画面尺寸。

- 按菜单 (MENU) (□□) 按钮。
   结果: 将显示主菜单。
- **2** 按▲或▼按钮选择图像(Picture)。
  - <u>结果</u>: 将显示图像(Picture) 菜单。
- 3 按确认 (ENTER) (础) 按钮。
- 4 按▲或▼ 按钮选择尺寸(Size)。 按确认 (ENTER) (-) 按钮。
- 5 按▲或▼按钮选取所需的选项。

结果: 可以使用以下选项。

- ◆ 16:9: 将画面设置为 16:9 宽屏模式。
- ◆ 全景(Panorama):将此模式用于高宽比的全景画面。
- ◆ 放大1 (Zoom1): 宽屏幕垂直放大时的屏幕大小。
- ◆ 放大2 (Zoom2): 放大1 (Zoom1) 屏幕垂直放大时的屏幕大小。
- ◆ 14:9: 将画面大小放大到大于 4:3。
- ◆ 4:3: 将画面设置为4:3 正常模式。
- 6 按确认 (ENTER) ( 🕑 ) 按钮。
  - ▶ ◆ 您也可以只需按遥控器上的放大 (P.SIZE) 按钮来选取 这些选项。
    - ◆ 如果在画中画模式下更改了画面尺寸,则画中画将自动 消失。
    - ◆ 根据输入源的不同, 放大 (P.SIZE) 选项将有所变化。
    - ◆ 如果画中画打开/关闭无效,则检查视频墙(请参阅第 33页)是否处于打开状态。在视频墙设置为打开时, 画中画功能无效。请将此设置更改为关闭,然后重试。

使用缩放定位屏幕和调节屏幕大小

- ◆ 通过放大 (Zoom) 功能调节屏幕尺度,允许以按▲或
   ▼ 按钮上下定位并调整屏幕大小。
  - ◆ 通过按 ◀ 或 ▶ 按钮选择 后,使用▲ 或 ▼ 按钮垂直 移动屏幕。
  - ◆ 屏幕放大功能只能运作于AV/S-Video/分量输入输入模式。
  - ◆ PC 到 DVI 模式下,可以选择 16:9,也可以选择4:3。

| тν      |             | 图像                                     |    |
|---------|-------------|----------------------------------------|----|
| -       | 模式          | : 动态                                   | ►  |
|         | 个人设定        |                                        | ►  |
|         | 色温          | :正常                                    | ►  |
| $\odot$ | 色彩控制        |                                        |    |
|         | 电影          | : 关                                    | _► |
|         | 尺寸          | : <b>16:9</b>                          |    |
| 277     | 画中画         |                                        |    |
| 🔷 移动    | 」    • 🕑 确认 | 11111111111111111111111111111111111111 |    |

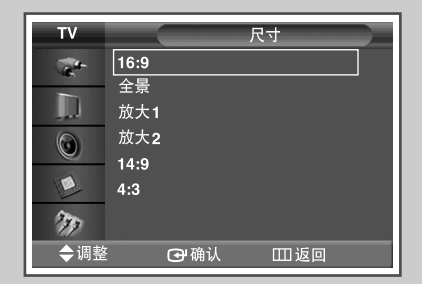

#### <u>PC 到 DVI 模式</u>

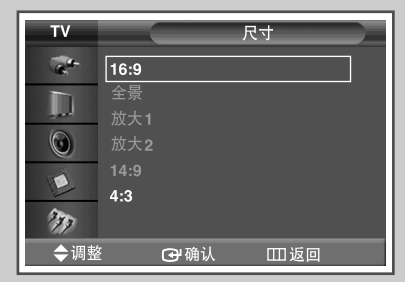

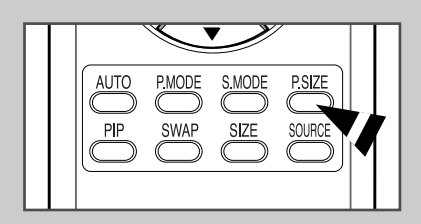

### 定格当前画面

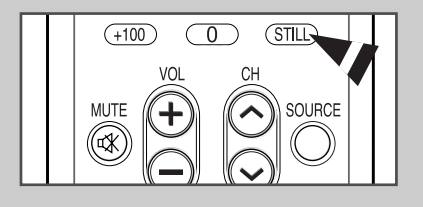

您可以在观赏电影画面时,只需按"静止(STILL)"按钮, 即可使画面定格。要回到正常观赏,请再次按该按钮。

➤ 画中画模式下的静止(Still)功能将被应用到主画面,而不 是应用到子画面。

变更伴音规格

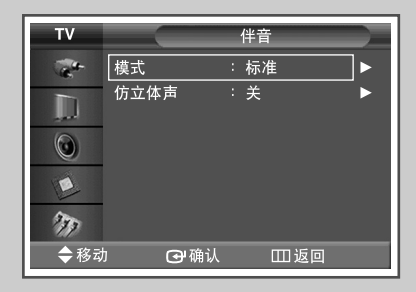

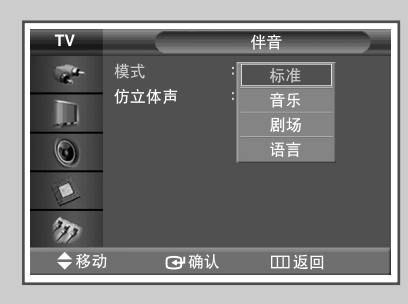

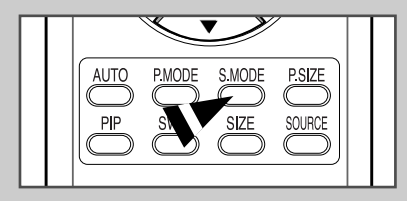

您可以在观赏特定播映节目时选择使用特殊音响效果类型。

| 1 | 按菜单 (MENU) ( ᠋ ) 按钮。 |
|---|----------------------|
|   | <u>结果</u> : 将显示主菜单。  |
| 2 | 按▲或▼ 按钮选择伴音(Sound)。  |

<u>结果</u>: 菜单将会显示伴音(Sound)。

- 3 按确认 (ENTER) (⊡) 按钮。
  - <u>结果</u>: 将选定模式(Mode)。
- 4 再次按确认 (ENTER) (⊡) 按钮。 按▲ 或▼ 按钮选取所需的选项。
  - <u>结果</u>: 可以使用以下选项。 标准(Standard) – 音乐(Music) – 剧场(Movie) – 语言(Speech)
- 5 按确认 (ENTER) ( 🖵 ) 按钮。
  - ➤ 您只需在遥控器上按伴音模式 (S.MODE) 按钮选择这些选项。

#### 其他声音设置

◆ 仿立体声 (Pseudo Stereo)

仿立体声(Pseudo Stereo)功能可以将单声道声音信号,转换成两个一样的左和右声道。将仿立体声(Pseudo Stereo)设置为开(On)或关(Off)时,这些设置将会应用到音响效果中,如标准(Standard)、音乐(Music)、剧场(Movie)和语音(Speech)。

1 按菜单 (MENU) (Ⅲ) 按钮。

<u>结果</u>: 将显示主菜单。

**2** 按▲ 或▼ 按钮选择伴音(Sound)。

结果: 菜单将会显示伴音(Sound)。

- **3** 按确认 (ENTER) (础) 按钮。
- 4 按▲或▼ 按钮选择仿立体声(Pseudo Stereo)。 按确认 (ENTER) (→) 按钮。
- 5 按▲或▼按钮选择开(On)或关(Off)。 按确认(ENTER)(-)按钮。

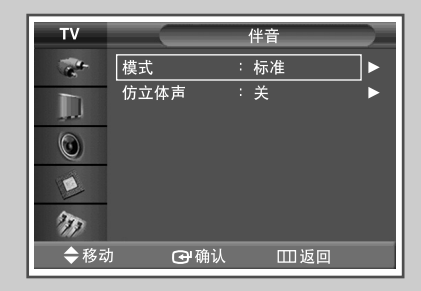

| тν    |         | 伴音                 |  |
|-------|---------|--------------------|--|
| Cart- | 模式      | :_标准               |  |
|       | 仿立体声    | :  <u>关</u> ]<br>开 |  |
| ٢     |         |                    |  |
| E     |         |                    |  |
| 277   |         |                    |  |
| ◆移动   | 🛛 🔤 确 i | 人 凹返回              |  |

#### 启动面板按钮锁定

| τv                                                                                                    |             | 功能   |    |
|----------------------------------------------------------------------------------------------------|-------------|------|----|
| and the second second s | 屏幕灼伤保护      |      |    |
|                                                                                                    | 安全锁<br>多屏控制 |      | •  |
| ۲                                                                                                    | 屏幕墙         | 24   | •  |
| 200                                                                                                    | 风扇          | : 天  |    |
| <b>今</b> 移式                                                                                                    | 协 健确认       | . mu | ž۵ |

| тν  |        | 安全锁    |    |
|-----|--------|--------|----|
| -   | 键锁     | :关     |    |
|     | IR 锁   |        | ►  |
|     | 更改 PIN |        | ►  |
| ۲   |        |        |    |
|     |        |        |    |
| 277 |        |        |    |
| ◆移动 | ነ ው    | 角认 🏾 🖽 | 返回 |

| τv    |                | 安全锁   |   |
|-------|----------------|-------|---|
| Cart- | 键锁             | : 关   | ] |
|       | IR 锁<br>更改 PIN | 开     |   |
| ٢     |                |       |   |
|       |                |       |   |
| 277   |                |       |   |
| ◆ 移动  |                | 认 Ш返回 |   |

此功能可以让您锁定 PDP 显示器面板按钮,从而不能通过 PDP 显示器面板进行操作。然而,它仍然可以通过遥控器进 行操作。只有遥控器可以释放显示屏面锁定设置,因此需要 将遥控器远离未经许可的使用者。

- 1 按菜单 (MENU) (Ⅲ) 按钮。
  - 结果: 将显示主菜单。
- 2 按▲或▼按钮选择功能(Function)。
  - <u>结果</u>: 将会显示功能(Function)菜单。
- 3 按确认 (ENTER) (⊡) 按钮。
- 4 按▲或▼按钮选择安全锁(Safety Lock)。 按确认 (ENTER) (-) 按钮。
- 5 再次按确认 (ENTER) ( ) 按钮选择键锁 (Key Lock)。
- 6 按▲或▼ 按钮选择开(On) 或关(Off)。
   按确认 (ENTER) ( →) 按钮。

#### 启动遥控器按钮锁定

此功能可以让您锁定遥控器,从而不能通过遥控器进行操作。 但还可以通过 PDP 显示器面板按钮进行操作。

- 按菜单(MENU)(□□)按钮。
   结果:将显示主菜单。
- 2 按▲或▼ 按钮选择功能 (Function)。
   结果: 将会显示功能 (Function) 菜单。
- **3** 按确认 (ENTER) ( →) 按钮。
- 4 按▲或▼ 按钮选择安全锁 (Safety Lock)。 按确认 (ENTER) (⊡) 按钮。
- 5 按▲或▼ 按钮选择 IR 锁 (IR Lock)。 按确认 (ENTER) (⊡) 按钮。
  - ➤ 在IR锁(IR Lock) 设置为开(On) 时,即使您按遥控器按钮, 也不能使用遥控器。要取消遥控器按钮锁定,请使用遥控器上的数字按钮按"0000"。

| ΤV    |             | 功能   |   |
|-------|-------------|------|---|
| Cart- | 屏幕灼伤保护      |      |   |
| D     | 安全锁         |      |   |
| 0     | 多併控制<br>屏幕墙 |      |   |
|       | 风扇          | :关   | ► |
| 277   |             |      |   |
| ◆ 移式  | り 🕞 确认      | . Ш返 | 1 |

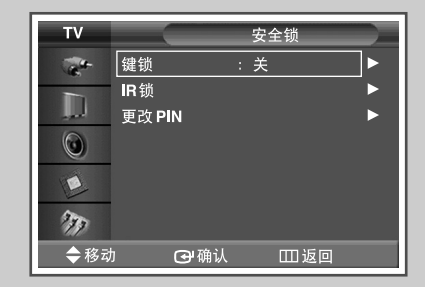

IR锁: 开

#### 设置个人 ID 号码

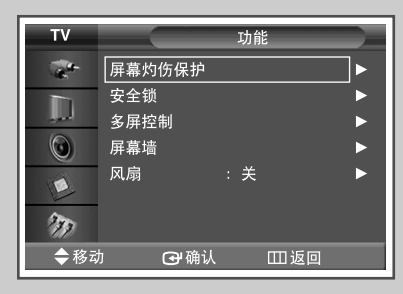

| T۷         |        | 安全 | È锁  |  |
|------------|--------|----|-----|--|
| -          | 键锁     | :关 |     |  |
|            | IR锁    |    |     |  |
| العور      | 更改 PIN |    |     |  |
| $\bigcirc$ |        |    |     |  |
|            |        |    |     |  |
| 277        |        |    |     |  |
| ◆移动        | ታ 💽    | 确认 | Ⅲ返回 |  |

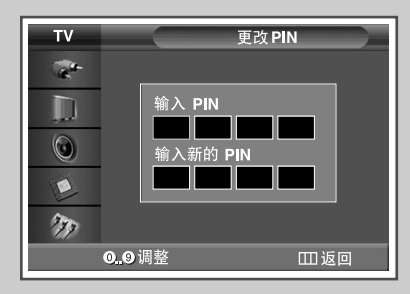

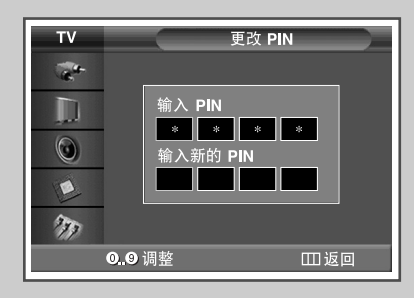

此功能设置观看限制,防止通过 PIN(个人 ID 号码)对 PDP 显示器进行未经授权的访问, PIN 是一个 4 位数字。

- 1 按菜单 (MENU) (Ⅲ) 按钮。
  - <u>结果</u>: 将显示主菜单。
- 2 按▲或▼按钮选择功能(Function)。
  - 结果: 将会显示功能(Function)菜单。
- 3 按确认 (ENTER) (⊡) 按钮。
- 4 按▲或▼ 按钮选择安全锁 (Safety Lock)。 按确认 (ENTER) (⊡) 按钮。
- 5 按▲或▼ 按钮选择更改 PIN (Change PIN)。 按确认 (ENTER) (근) 按钮。
- 6 按数字按钮输入当前 4 位 PIN 号码。
  - ➢ 新 PDP 显示器的默认 PIN 号码设置为 "0000"。
- 7 按数字按钮输入新的 4 位 PIN 号码。重新输入新的 PIN 号 码进行确认。
  - ▶ 如果您忘记 PIN 号码,则请以下列顺序按遥控器按钮, 这会将 PIN 重置为 0-0-0:静音 (MUTE)、1、8、6。

#### 设置 MDC(多屏显示控制)

使用该功能,可以通过向连上的显示器指定 ID 来方便地控制 PC 上连上的显示器。

- 按菜单(MENU)(□□)按钮。
   结果:将显示主菜单。
- **2** 按▲或▼ 按钮选择**功能**(Function)。

结果: 将会显示功能(Function)菜单。

- 3 按确认 (ENTER) (⊡) 按钮。
- 4 按▲或▼ 按钮选择多屏控制 (Multi Control)。
- 5 按确认 (ENTER) (-) 按钮。
  - 结果: 将会显示多屏控制(Multi Control) 菜单,并选定 ID 设置 (ID Setup)。
- 6 再次按确认 (ENTER) (근) 按钮。 按▲、▼ 或数字按钮选取 ID 设置号码。 按确认 (ENTER) (근) 按钮。
- 7 按▲或▼ 按钮选择 ID 输入(Input)。
   按确认 (ENTER) (→) 按钮。
- 8 使用数字按钮, 输入 ID 输入号码。 按确认 (ENTER) ( →) 按钮。
  - ➢ 要操作多屏控制功能,必须在ID 设置(ID Setup)模式中 设置PDP1和PDP2。在ID 输入(ID Input)模式中设置 PDP显示器时输入PDP1的ID 输入(ID Input)号码,只有 PDP1会切换到菜单(Menu)画面,而您可以操作遥控器。 此时,PDP2将不可使用遥控器操作,并且会显示ID 输入 (ID Input)的待机模式。
  - ➤ 如需更多详细资料,请参阅 MDC 编程指南。

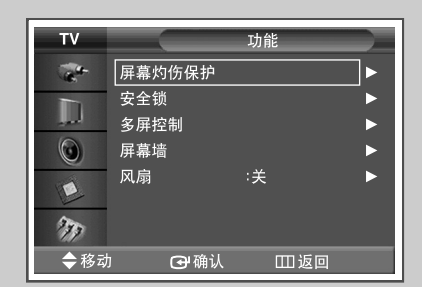

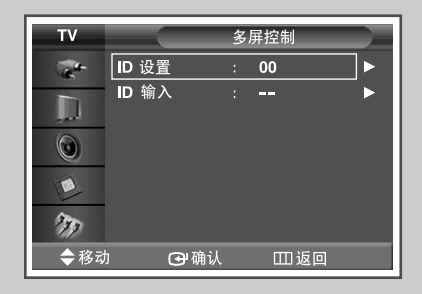

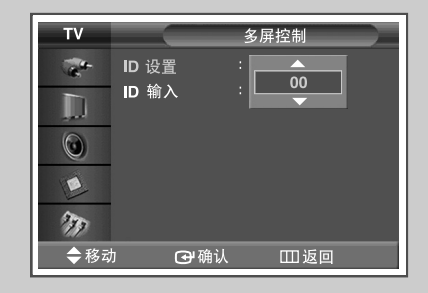

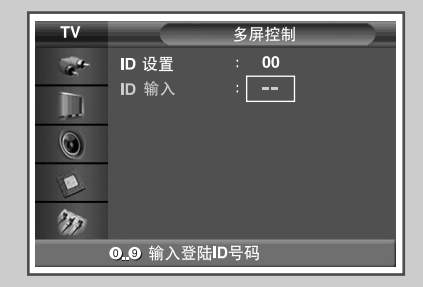

#### 防止屏幕灼伤

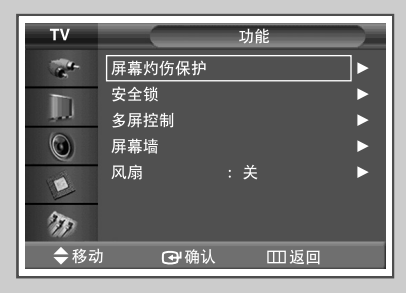

| тν  | 屏幕灼伤低 | 积护  |
|-----|-------|-----|
|     | 像素移动  |     |
|     | 信号模式  | •   |
|     | 全白    | ►   |
| ۲   | 定时器   | ►   |
|     |       |     |
| 277 |       |     |
| ◆移动 | □     | ]返回 |

| тν  |            | 像素移动          |   |
|-----|------------|---------------|---|
| -   | 像素移动       | :<br>关        | Ī |
|     | 水平点<br>垂直线 | ,<br>开<br>: 4 |   |
| ۲   |            | :4分           |   |
|     |            |               |   |
| 277 |            |               |   |
| ◆移动 | 力 🖓 确      | 认 Ш返回         |   |

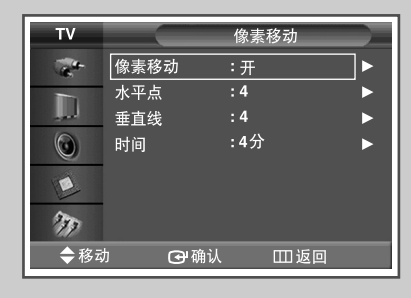

为降低屏幕灼伤的可能,本产品采用了屏幕灼伤保护技术。 使用这种技术可以将画面设置为垂直移动(垂直线)和左右 移动(水平点)。时间(Time)设置允许对画面移动之间的时间 (单位为分钟)进行编程。

- **1** 按菜单 (MENU) (Ⅲ) 按钮。
  - 结果: 将显示主菜单。
- 2 按▲或▼按钮选择功能(Function)。
  - <u>结果</u>: 将会显示功能(Function) 菜单。
- 3 按确认 (ENTER) ( ) 按钮。
- 4 按▲或▼ 按钮选择屏幕灼伤保护 (Screen Burn Protection)。
   按确认 (ENTER) (→) 按钮。
  - <u>结果</u>: 将会显示屏幕灼伤保护(Screen Burn Protection) 菜单, 并选定像素移动(Pixel Shift)。
- 5 再次按确认 (ENTER) ( 🖵 ) 按钮。

结果: 选定像素移动(Pixel Shift) 菜单。

- 按确认 (ENTER) (근) 按钮。
   按▲ 或 ▼ 按钮选择开(On)。按确认 (ENTER) (근) 按钮。
  - ▶ 像素移动 (Pixel Shift):使用此功能,您可以在 PDP 上 以水平方向或垂直方向精确地移动像素,以防止屏幕上 出现残像。
- 7 按▲ 或 ▼ 按钮选择所需的选项(水平点 (Horizontal Dot)、 垂直线 (Vertical Line) 或时间 (Time))。
   按确认 (ENTER) (→) 按钮。
- 8 按▲ 或▼ 按钮直到您获得最优需要的设置。 按确认 (ENTER) ( -) 按钮。
  - ▶ 像素移动的最佳条件:

|     | PPM42M5S | PPM42M5H | PPM50/63M5H |
|-----|----------|----------|-------------|
| 水平点 | 2        | 2        | 4           |
| 垂直线 | 4        | 4        | 4           |
| 时间  | 4分       | 4分       | 4分          |

#### 降低屏幕灼伤的影响

如果屏幕被灼伤,您可以选择白背景或信号模式(滚动屏幕) 以帮助去除屏幕灼伤痕迹。

1 按菜单 (MENU) (Ⅲ) 按钮。

结果: 将显示主菜单。

**2** 按▲或▼ 按钮选择功能(Function)。

结果: 将会显示功能(Function)菜单。

- 3 按确认 (ENTER) (⊡→) 按钮。
- 4 按▲或▼ 按钮选择屏幕灼伤保护 (Screen Burn Protection)。
   按确认 (ENTER) (→) 按钮。

- 5 按▲或▼按钮选择选项(信号模式 (Signal Pattern) 或全白 (All White))。 按确认 (ENTER) (⊡) 按钮。
  - 信号模式 (Signal Pattern):此功能根据模式移动 PDP 上的所有像素来去除屏幕上的残像。如果屏幕上留有残像或符号,特别是长时间在屏幕上显示静止影像时,请使用此功能。
  - 全白(All White):此功能通过将像素颜色更改为白色来 去除屏幕上的残像。如果屏幕上留有残像或符号,特 别是长时间在屏幕上显示静止影像时,请使用此功能。
- 6 按确认 (ENTER) ( 🖃 ) 按钮。
  - 要去除屏幕上的残像,请使用全白(All White)或信号模式 (Signal Pattern)。尽管这两个功能都可去除屏幕上的残像, 但信号模式(Signal Pattern)更有效。
  - 要长时间(大约1小时)使用残像去除功能才能有效地去除屏幕上的残像。如果执行此功能后还未去除残像,请再 重复此功能。

| тν         | 功能          |   |
|------------|-------------|---|
| 100 m      | 屏幕灼伤保护      |   |
|            | 安全锁<br>多屏控制 | • |
| $\bigcirc$ | 屏幕墙         | • |
| E          | 风扇          |   |
| 277        |             |   |
| ◆ 移式       | 助 ❹→确认 Ⅲ返回  |   |

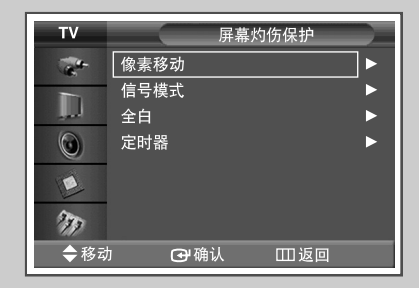

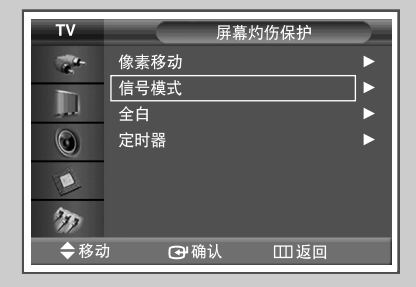

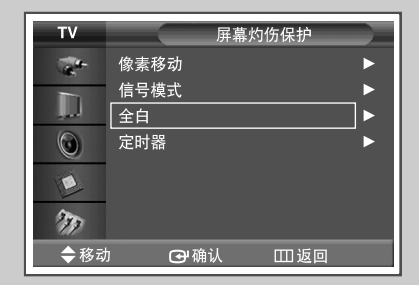

<sup>&</sup>lt;u>结果</u>: 将会显示屏幕灼伤保护(Screen Burn Protection) 菜单,并选定像素移动(Pixel Shift)。

### 设置屏幕灼伤保护定时器

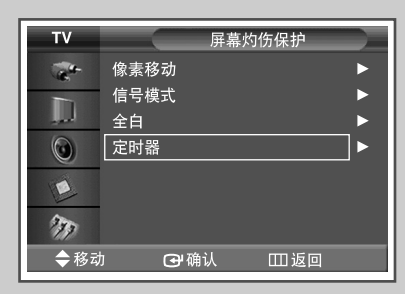

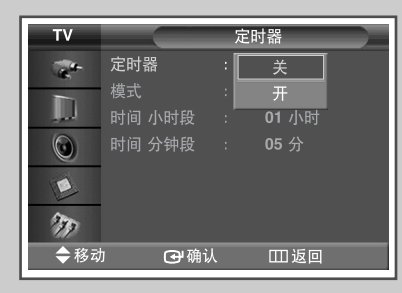

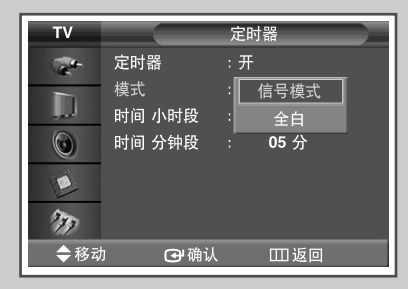

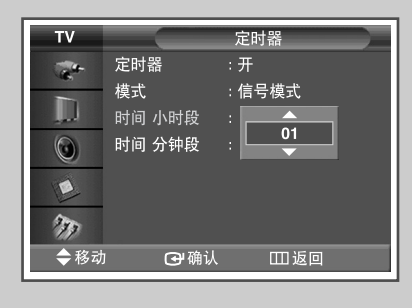

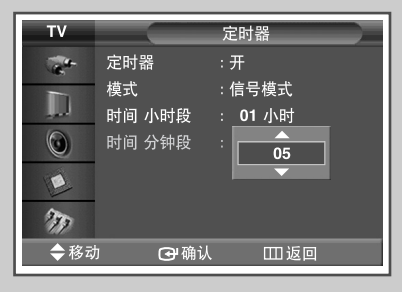

可以为屏幕灼伤保护功能设置定时器(小时,分钟)。如果启 动此操作去除任何残像,则此操作会执行设定的时间长度, 然后自动完成。

| 1 | 按菜单 (MENU) ( Ⅲ ) 按钮。                                               |
|---|--------------------------------------------------------------------|
|   | <u>结果</u> : 将显示主菜单。                                                |
| 2 | 按▲或▼ 按钮选择 <b>功能</b> (Function)。                                    |
|   | <u>结果</u> : 将会显示 <b>功能</b> (Function)菜单。                           |
| 3 | 按确认 (ENTER) (砰) 按钮。                                                |
| 4 | 按▲或▼ 按钮选择屏 <b>幕灼伤保护</b> (Screen Burn Protection)。<br>按确认 (ENTER) ( |
| 5 | 按 ▲ 或 ▼ 按钮选择定时器(Timer)。<br>按确认 (ENTER) (↔) 按钮。                     |
|   | 结果: 将会显示定时器(Timer)菜单。                                              |
| 6 | 再次按确认 (ENTER) ([) 按钮。                                              |
| 7 | 按 ▲ 或 ▼ 按钮选择开 (On)。<br>按确认 (ENTER) () 按钮。                          |
| 8 | 按▲ 或 ▼ 按钮选取所需的选项。                                                  |

结果: 可以使用以下选项。

- ◆ 模式 (Mode): 信号模式 (Signal Pattern), 全白 (All White)
- ◆ 时间 小时段 (Period):小时 (1~24) (Hour (1~24))
- ◆ 时间 分钟段 (Time) : 分 (1~30) (min (1~30))

#### 设置多重屏幕

您可以使用多台 PDP 获得各种显示效果。

- 1 按菜单(MENU)(Ⅲ)按钮。 结果: 将显示主菜单。 2 按▲或▼ 按钮选择功能(Function)。 结果: 将会显示功能(Function)菜单。 3 按确认 (ENTER) (→) 按钮。 4 按▲或▼ 按钮选择屏幕墙(Video Wall)。 5 按确认 (ENTER) (→) 按钮。 结果: 将会显示屏幕墙(Video Wall) 菜单,并选定屏幕墙 (Video Wall) 6 按确认 (ENTER) ( ) 按钮。
- 按确认 (ENTER) (已) / 按钮。 按体认 (ENTER) (已) 按钮。
- 7 按▲或▼ 按钮选择幅面 (Format)。
   按确认 (ENTER) (→) 按钮。
- 8 按▲或▼按钮选取所需的选项。
  - 结果: 可以使用以下选项。
  - ➤ ◆ 全屏 (Full):此选项将分开的影像显示在多个显示器 上,而没有丢失任何部分,就像不同显示 器的可观看的部分是一个大型显示器的一 部分一样。
    - ◆ 自然 (Natural):此选项在多个显示器显示分开的影像,就好像不同的显示器只是单个大型显示器的一部分。因此,在显示器的边缘有缺少的部分。

按确认 (ENTER) (砰) 按钮。

- 9 按▲或▼ 按钮选择屏幕分配器 (Screen Divider)。
   按确认 (ENTER) (→) 按钮。
- 10 按▲或▼ 按钮选择选项 (2x2、3x3、4x4、5x1、1x5 )。 按确认 (ENTER) (→) 按钮。
- 11 按 ◀ 或 ▶ 按钮选择屏幕的位置。
- 12 按菜单 (MENU) (Ⅲ) 按钮。
  - ➤ 在"屏幕墙" (Video Wall) 运行过程中,"画中画" (PIP) 功能和"画面尺寸" (Picture Size) 不起作用。

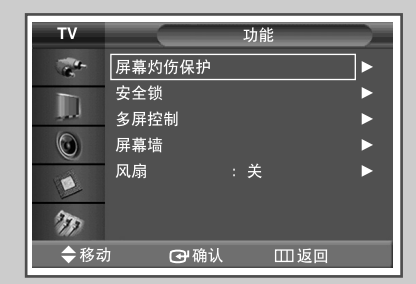

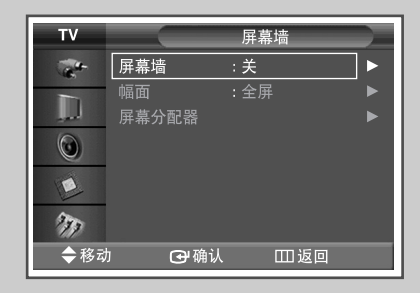

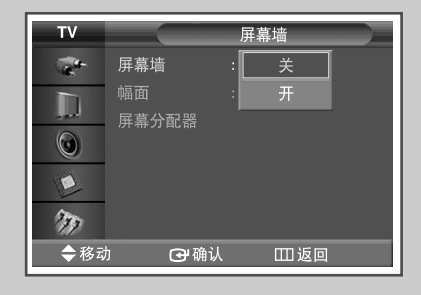

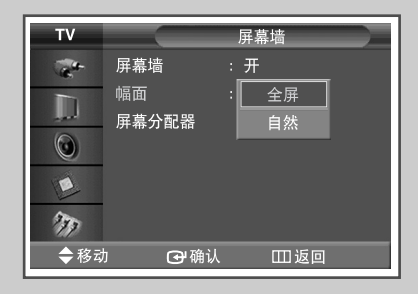

| тν           |     |     | 屏幕分配器                                 |            |
|--------------|-----|-----|---------------------------------------|------------|
| and the      | 2x2 |     |                                       | ▶          |
|              | 3x3 |     |                                       | ►          |
| العور        | 4x4 |     |                                       | ►          |
| $\odot$      | 5x1 |     |                                       | ►          |
|              | 1x5 |     |                                       | ►          |
| 277          |     |     |                                       |            |
| <b>\$</b> 移动 | J   | 础确认 | ————————————————————————————————————— | <b>Z</b> 回 |

#### 显示设置信息

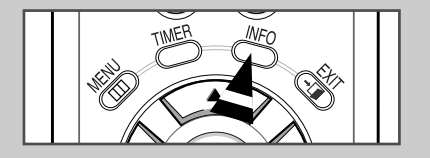

您可以按遥控器上的"信息"(INFO)按钮,查看您选取的设置状态。

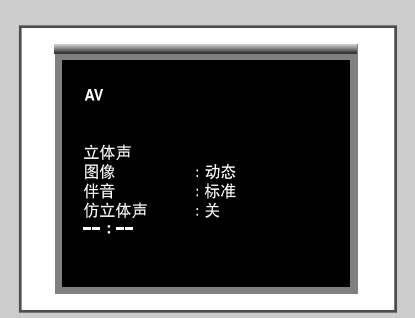

#### 设置和显示当前时间

| τv  |    |     | 设置   |   |
|-----|----|-----|------|---|
| -   | 时间 |     |      |   |
|     | 语言 |     | :中国语 | ▶ |
|     | PC |     |      | ► |
| ۲   |    |     |      |   |
|     |    |     |      |   |
| 277 |    |     |      |   |
| ◆移动 | h  | 础确认 | 田返   |   |

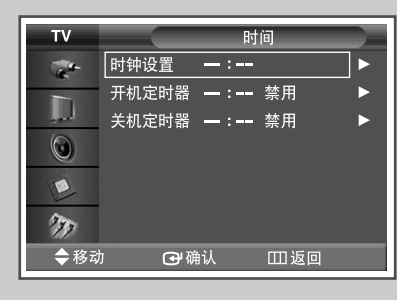

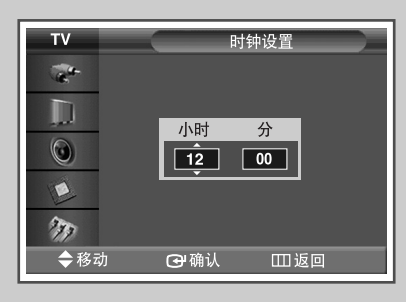

您可以设置 PDP 显示器的时钟,以便您按"信息 (INFO) ( □)"按钮时,将显示当前时间。如果您要使用自动打开电 源或关闭定时器功能,您也必须设置时间。

1 按菜单 (MENU) (Ⅲ) 按钮。 结果: 将显示主菜单。 2 按▲或▼ 按钮选择设置(Setup)。 结果: 将显示设置(Setup)菜单。 3 按确认 (ENTER) (→) 按钮。 4 按▲或▼ 按钮选择时间(Time)。 按确认 (ENTER) (⊡) 按钮。 结果: 将会选定时钟设置(Clock Set)。 5 再次按确认 (ENTER) ( 🕑 ) 按钮。 6 按◀或▶按钮选择小时(Hour)或分 (min)。 按▲ 或▼ 按钮设置这些选项。 7 按菜单 (MENU) (Ⅲ) 按钮。

中文-34

#### 自动打开和关闭 PDP 显示器

您可以设置打开或关闭定时器,使 PDP 显示器:

- ◆ 在您选择的时间自动打开电源并调到您选择的节 目源。
- ◆ 在您选择的时间自动关闭电源。
- 第一步是设置 PDP 显示器的时钟(请参阅第34页上的 "设置和显示当前日期和时间")。
- **1** 按菜单 (MENU) (Ⅲ1) 按钮。

结果: 将显示主菜单。

**2** 按▲或▼ 按钮选择**设**置(Setup)。

<u>结果</u>: 将显示设置(Setup) 菜单。

- 3 按确认 (ENTER) (⊡) 按钮。
- 4 按▲或▼ 按钮选择时间(Time)。 按确认 (ENTER) (→) 按钮。

结果: 将会显示时间(Time)菜单。

5 按 ▲ 或 ▼ 按钮选择开机定时器(On Timer)。 按确认 (ENTER) (-) 按钮。

结果: 将会显示开机定时器(On Timer) 菜单。

- 6 按 < 或 > 按钮,选择小时 (Hour)、分 (min)、激活 (Activation)、音量 (Volume) 或节目源 (Source)。
   按 ▲ 或 ▼ 按钮设置这些选项。
- 7 要使用所输入的设置启动开机定时器(On Timer),请在按▲ 或 ▼ 按钮后选择是(Yes)。
- 8 按菜单 (MENU) (→) 按钮。
   <u>结果</u>: 将会再次显示时间(Time) 菜单。

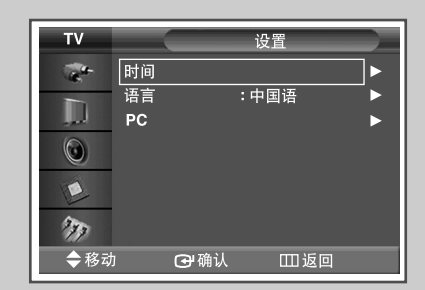

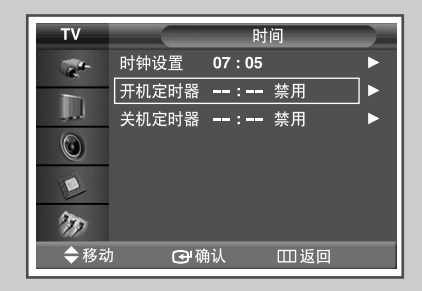

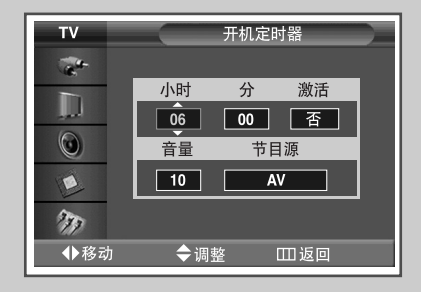

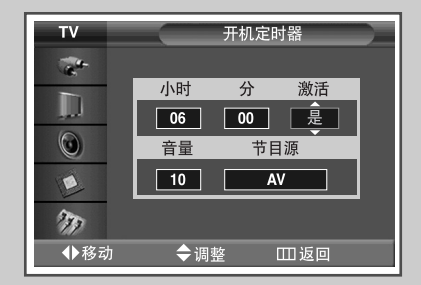

#### 自动打开和关闭 PDP 显示器(续)

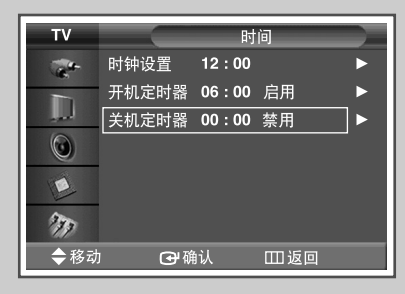

| тν  |    | 关机 | 定时器 |  |
|-----|----|----|-----|--|
| a.  |    |    |     |  |
|     | 小时 | 分  | 激活  |  |
| ۲   | 07 | 00 | 否   |  |
|     |    |    |     |  |
| 377 |    |    |     |  |
| ◆移动 | \$ | 调整 | Ш返回 |  |

| TV      |           | 关机 | 定时器 |  |
|---------|-----------|----|-----|--|
| a.      |           |    |     |  |
|         | 小时        | 分  | 激活  |  |
| $\odot$ | 07        | 00 | 是   |  |
|         |           |    |     |  |
| 277     |           |    |     |  |
| ◆移动     | <b>\$</b> | 调整 | Ⅲ返回 |  |

- 9 按▲或▼按钮选择关机定时器(Off Timer)。
   按确认 (ENTER) ( -) 按钮。
  - 结果: 将显示关机定时器(Off Timer)菜单。
- 10 按 ◀ 或 ▶ 按钮选择小时 (Hour) 或分(min) 按钮。 按 ▲ 或 ▼ 按钮设置这些选项。
- **11** 按 **4** 或 **b** 按钮选择激活 (Activation)。
- 12 要使用所输入的设置启动开机定时器 (On Timer),请在按▲ 或 ▼ 按钮后选择是 (Yes)。
- 13 按菜单 (MENU) (Ⅲ) 按钮。
  - 自动关闭电源 (Auto Power Off) 在将定时器设置为"开"(On)后,如果在定时器打开 PDP 显示器后3个小时无控制操作,则显示器将最终关闭。此功能只在定时器"开"(On)模式下可用,从而防止出现过热或漏电,PDP 显示器打开时间太长(例如度 假时)可能会发生这种现象。

#### 选择风扇

PDP 显示器内部的风扇用于降低 PDP 显示器顶部和正面的温度。为了降低风扇的噪音,可以通过将风扇设为"关"来停止运转风扇。风扇停止运转时,如果长时间看 PDP 显示器, PDP 显示器顶部和正面的温度将升高,不过 PDP 显示器仍可正常运转。

| 1 | 按菜 单 (MENU) ( ᠋ ) 按钮。<br><u>结果</u> : 将显示主菜单。 |
|---|----------------------------------------------|
| 2 | 按▲或▼按钮选择功能(Function)。                        |
|   | <u>结果</u> : 将会显示 <b>功能</b> (Function) 菜单。    |

- **3** 按确认 (ENTER) (→) 按钮。
- 4 按▲或▼ 按钮选择风扇(Fan)。
   按确认 (ENTER) (→) 按钮。
- 5 按 ▲ 或 ▼ 按钮选择开(On) 或关(Off)。 按确认 (ENTER) ( ( ) 按钮。
  - ▶ ◆ 如果您的 PDP 显示器是垂直显示,风扇将会自动操作。
    - ◆ 如果风扇出现问题,将会显示检查风扇(Check Fan) 信息。
    - ◆ 当温度超过 35 度时,请使用风扇。
    - ◆ 型号 PPM-42M5SS、PPM42M5SS、PPM-42M5SB 和 PPM42M5SB 的风扇功能不可用,因为该功能已停止。

| τv  | 功能          |   |
|-----|-------------|---|
|     | 屏幕灼伤保护      |   |
|     | 安全锁         | ► |
|     | 多屏控制        |   |
| ۲   | 屏幕墙         |   |
|     | 风扇          |   |
| 277 |             |   |
| ◆務式 | り 🕑 确认 🗆 返回 |   |

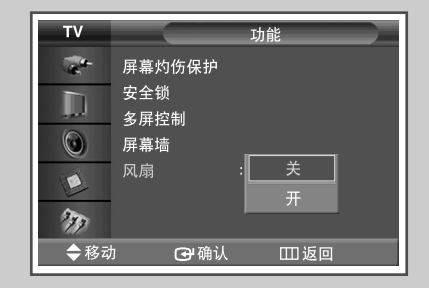

#### 设置影片模式

| τv    |      |     | 图      | 象   |   |
|-------|------|-----|--------|-----|---|
| -     | 模式   |     | :动态    |     |   |
|       | 个人设定 | Ê   |        |     | ► |
| and a | 色温   |     | :正常    |     |   |
|       | 色彩控制 |     |        |     |   |
|       | 电影   |     | :关     |     |   |
| L     | 尺寸   |     | : 16:9 |     |   |
| 277   | 画中画  |     |        |     |   |
| ◆移动   | h    | 础确认 |        | Ⅲ返回 |   |

| тν      |          | 图像         |  |
|---------|----------|------------|--|
| -       | 模式       | : 动态       |  |
| D       | 个人设定     | :正堂        |  |
| $\odot$ | 色彩控制     | ·          |  |
|         | 电影<br>尺寸 | : <u>×</u> |  |
| 277     | 画中画      |            |  |
| ◆移式     | 力 🖸 确认   | 、 田返回      |  |

如果视频输入来源是影片(如电影),此功能将会识别该来源 并更换到相应的屏幕。

- 按菜单 (MENU) (Ⅲ) 按钮。
   结果: 将显示主菜单。
   按▲或▼ 按钮选择图像 (Picture)。
   结果: 将显示图像 (Picture) 菜单。
- 3 按确认 (ENTER) ((+) 按钮。
- 4 按▲或▼ 按钮选择电影 (Film Mode)。 按确认 (ENTER) (→) 按钮。
- 5 按▲ 或 ▼ 按钮选择开 (On) 或关 (Off)。 按确认 (ENTER) ( →) 按钮。
  - ➤ ◆ 自动感应和处理所有来源的影片信号,并调整画面以获 得最佳质量。
    - ◆ 可在 "AV"、"S-Video" 和 "分量输入" (Component) (480i) 模式中使用。
    - ◆ 在 PC1、PC2 和 DVI 模式下不可用。

#### 观赏画中画 (PIP)

您可以在外部 A/V 设备的主画面中显示子画面。这样您就可 以在监视其他视频输入时,监视来自任何连接之装置的视频 输入。

- 1 按菜单(MENU)(□□□)按钮。 <u>结果</u>:将显示主菜单。
- 2 按▲或▼ 按钮选择图像(Picture)。
   结果: 将显示图像(Picture) 菜单。
- 3 按确认 (ENTER) (础) 按钮。
- 4 按▲或▼ 按钮选择画中画(PIP)。 按确认 (ENTER) ( →) 按钮。
  - <u>结果</u>: 将选定画中画(PIP)。
- 5 再次按确认 (ENTER) ( →) 按钮。
   要启用它,请按▲或▼按钮将画中画 (PIP)设置为开 (On)。
   按确认 (ENTER) ( →) 按钮。
- 6 按▲或▼ 按钮选择节目源(Source)。
   按确认 (ENTER) (→) 按钮。
  - 结果: 可以使用以下选项。 AV - S-Video - **分量输入** (Component) - PC1 - PC2 -DVI
- 7 按▲或▼ 按钮,选取子画面的来源。 按确认 (ENTER) (↔) 按钮。
- 8 按▲或▼ 按钮选择切换(Swap)。
   按确认 (ENTER) (→) 按钮。
  - 结果: 主画面和子画面相互交换。
- 9 按▲或▼ 按钮选择尺寸(Size)。
   按确认 (ENTER) (-) 按钮。
  - 结果:可以使用以下选项。 □ □ □ □ □ □ □ (大) - (小) - (双窗口) - (双宽度)
- 10 按▲或▼ 按钮,选取子画面的大小。 按确认 (ENTER) (-→) 按钮。

| тν          |         |     | 图      | 像    |   |
|-------------|---------|-----|--------|------|---|
| -           | 模式      |     | :动态    | :    | ► |
|             | 个人设:    | 定   |        |      |   |
|             | 色温      |     | :正常    |      |   |
| $\odot$     | 色彩控:    | 制   |        |      |   |
|             | 电影      |     | : 关    |      |   |
| E           | 尺寸      |     | : 16:9 |      |   |
| 277         | 画中画     |     |        |      |   |
| <b>◆</b> 移支 | <u></u> | 础确认 |        | Ш 返回 |   |

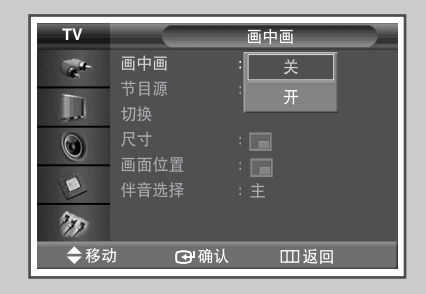

| тν   |          | 画中画     |  |
|------|----------|---------|--|
| a.   | 画中画      | : AV    |  |
|      | 节目源      | S-Video |  |
|      | 切抉       |         |  |
| 0    | 画面位置     | : PC2   |  |
|      | <br>伴音选择 | : DVI   |  |
| 277  |          |         |  |
| ◆ 移式 | के 🗗 को  | 认 Ш返回   |  |

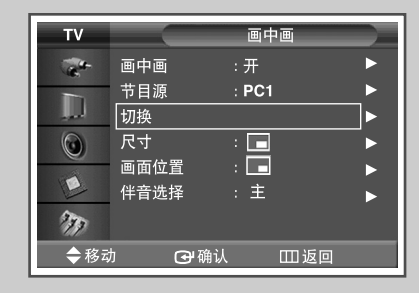

| ΤV          |              | 画中画     |
|-------------|--------------|---------|
| -           | 画中画          | : 开     |
|             | 节目源<br>切换    | : PC1   |
| $\odot$     | 尺寸           |         |
| E           | 画面位直<br>伴音选择 |         |
| 277         |              |         |
| <b>◆</b> 移式 | ከ 🕑 🖗        | 11. 四返回 |

#### 观赏画中画 (PIP) (续)

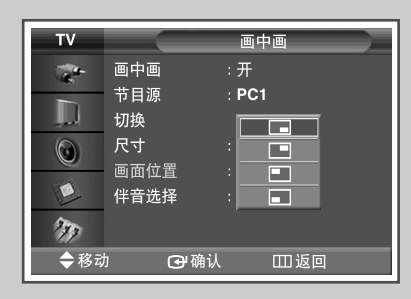

- 按▲或▼ 按钮选择画面位置(Position)。 按确认 (ENTER) (→) 按钮。
  - <u>结果</u>:可以使用以下选项。 ■ – ■ – ■ – ■ – ■
  - ➤ 在尺寸(Size) 是大(□)模式和小(□)模式时,可以 使用画面位置(Position)菜单。
- 12 按▲或▼ 按钮,选取子画面的位置。 按确认 (ENTER) (↔) 按钮。
  - 如果画中画打开/关闭无效,则检查视频墙(请参阅第33页)是否处于打开状态。 在视频墙设置为打开时,画中画功能无效。请将此设置更改为关闭,然后重试。

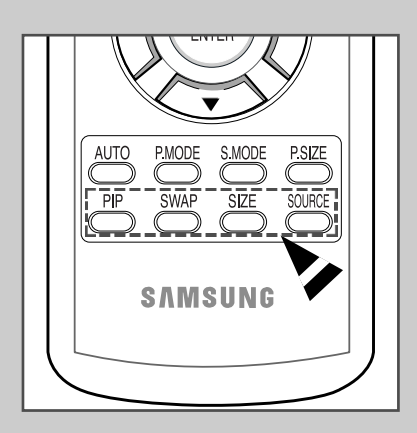

遥控器的简易功能。

| 按钮  | 功能                                                                                         |
|-----|--------------------------------------------------------------------------------------------|
| 画中画 | 用于直接启动或关闭画中画功能。                                                                            |
| 切换  | 用于相互交换主画面和子画面。                                                                             |
| 尺寸  | 用于选择子画面的大小 ((大 (Large))、⊑(小<br>(Small))、☲(双窗口 (Double Window))或 ⊡ (双宽<br>度 (Double Wide))。 |
| 节目源 | 用于指定子画面的来源(AV、S-Video、<br>分量输入 (Component)、PC1、PC2 或 DVI)。                                 |

#### 画中画 (PIP) 设置表

X-此画中画 (PIP) 组合不可用。 O-此画中画 (PIP) 组合可用。

| 子画面      | AV | S-Video | 分量输入 | PC1 | PC2(BNC) | DVI |
|----------|----|---------|------|-----|----------|-----|
| AV       | Х  | х       | Х    | 0   | 0        | Х   |
| S-Video  | Х  | х       | Х    | 0   | 0        | Х   |
| 分量输入     | Х  | х       | Х    | 0   | 0        | Х   |
| PC1      | 0  | 0       | 0    | Х   | Х        | 0   |
| PC2(BNC) | 0  | 0       | 0    | Х   | Х        | 0   |
| DVI      | Х  | х       | Х    | 0   | 0        | Х   |

#### 聆听子画面的声音

在启动画中画 (PIP) 功能期间,您可以聆听子画面的声音。

- 按菜单 (MENU) (□□) 按钮。
   结果: 将显示主菜单。
- 2 按▲或▼ 按钮选择图像 (Picture)。
   结果: 将显示图像 (Picture) 菜单。
- **3** 按确认 (ENTER) (础) 按钮。
- 4 按▲或▼ 按钮选择画中画(PIP)。
   按确认 (ENTER) (→) 按钮。
  - <u>结果</u>: 将选定画中画(PIP)。
- 5 按确认 (ENTER) ( →) 按钮。
   要启用它,请按 ▲ 或 ▼ 按钮将画中画 (PIP)设置为开 (On)。
   按确认 (ENTER) ( →) 按钮。
- 6 按▲或▼ 按钮选择伴音选择(Sound Select)。 按确认 (ENTER) (⊡) 按钮。
  - 结果: 您可以聆听子画面的声音。
  - ▶ 要聆听当前主画面的声音,请设置为主(Main)。
- 7 按▲或▼ 按钮设置为子画面 (Sub)。 按确认 (ENTER) ((-) 按钮。

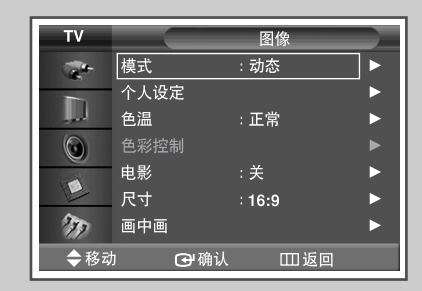

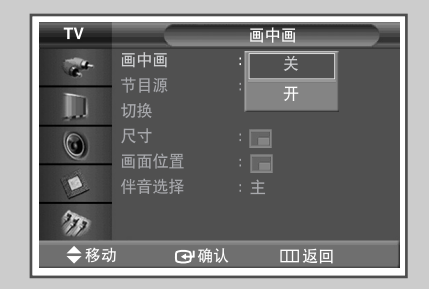

| ΤV  |                      | 画中画           |
|-----|----------------------|---------------|
|     | 画中画                  | : 开           |
|     | 节目源<br>切换            | : PC1         |
| ۲   | 尺寸<br>画面位署           | :             |
|     | 当回世 <u>日</u><br>伴音选择 | · [土]<br>: [副 |
| 277 |                      |               |
| ◆移动 | □ 🗗 砷硝认              | Ⅲ返回           |

#### 观赏外部信号来源

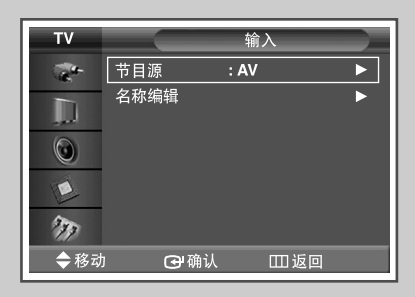

| тν      |         | 节目源 |   |
|---------|---------|-----|---|
| -       | AV      | :   |   |
|         | S-Video |     | ► |
|         | 分量输入    |     | ► |
| $\odot$ | PC1     |     | ► |
|         | PC2     |     | ► |
|         | DVI     |     | ► |
| 277     |         |     |   |
| ◆移动     | 」 🖸 确认  | Ш返回 |   |

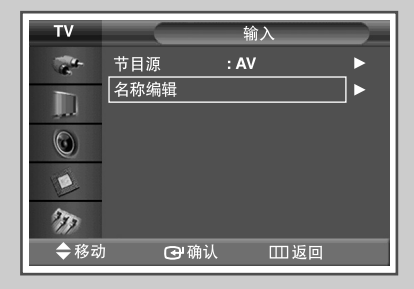

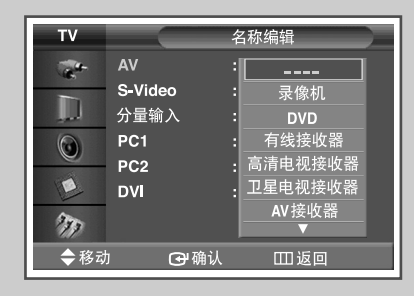

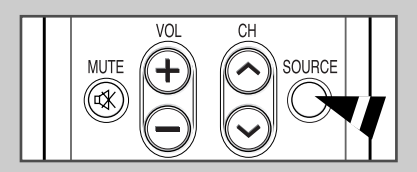

当您连接各种音频和视频系统后,您可以通过选择适当的输 入来观赏不同的节目源。

1 按菜单(MENU)(Ⅲ)按钮。 结果: 将显示主菜单。 2 按▲或▼ 按钮洗择输入(Input)。 结果: 将显示输入(Input)菜单。 3 按确认 (ENTER) ([↔) 按钮。 结果: 选取了节目源(Source List)。 4 再次按确认 (ENTER) ( →) 按钮。 5 按▲ 或 ▼ 按钮选取信号来源, 然后按确认 (ENTER) (-) 按钮。 结果: 列出了可用的信号来源。 ➤ ◆ AV、S-Video、分量输入 (Component)、PC1、PC2 或 DVI ◆ 您也可以只需按遥控器上的节目源(-----)按钮来洗 择这些诜项。 6 重复第1步到第3步。 结果: 将再次显示输入(Input)菜单。 7 按▲或▼按钮选择名称编辑(Edit Name)。 按确认 (ENTER) (→) 按钮。 8 按▲ 或▼ 按钮选择要编辑的外部节目源。 按确认 (ENTER) (→) 按钮。 结果: 列出了可用的设备名称。 录像机 (VCR)、DVD、有线接收器 (Cable STB)、 高清电视接收器 (HD STB)、卫星电视接收器 (Satellite STB)、AV 接收器 (AV Receiver)、 DVD 接收器 (DVD Receiver)、游戏机 (Game)、 摄像机 (Camcorder), DVD-录像一体机 (DVD Combo)、DVD 硬盘录像机 (DHR) 或 PC 9 按▲ 或▼ 按钮选取所需的设备。 按确认 (ENTER) (⊡) 按钮。

如果您在观赏时更换外部来源,则可能需要一点时间来切换画面。

中文-42

#### 连接到音频/视频输入

"AV 输入 (AV IN)"连接器供具备 "复合视频"输出的设备使用, 如视频游戏设备或视频光 盘播放机。

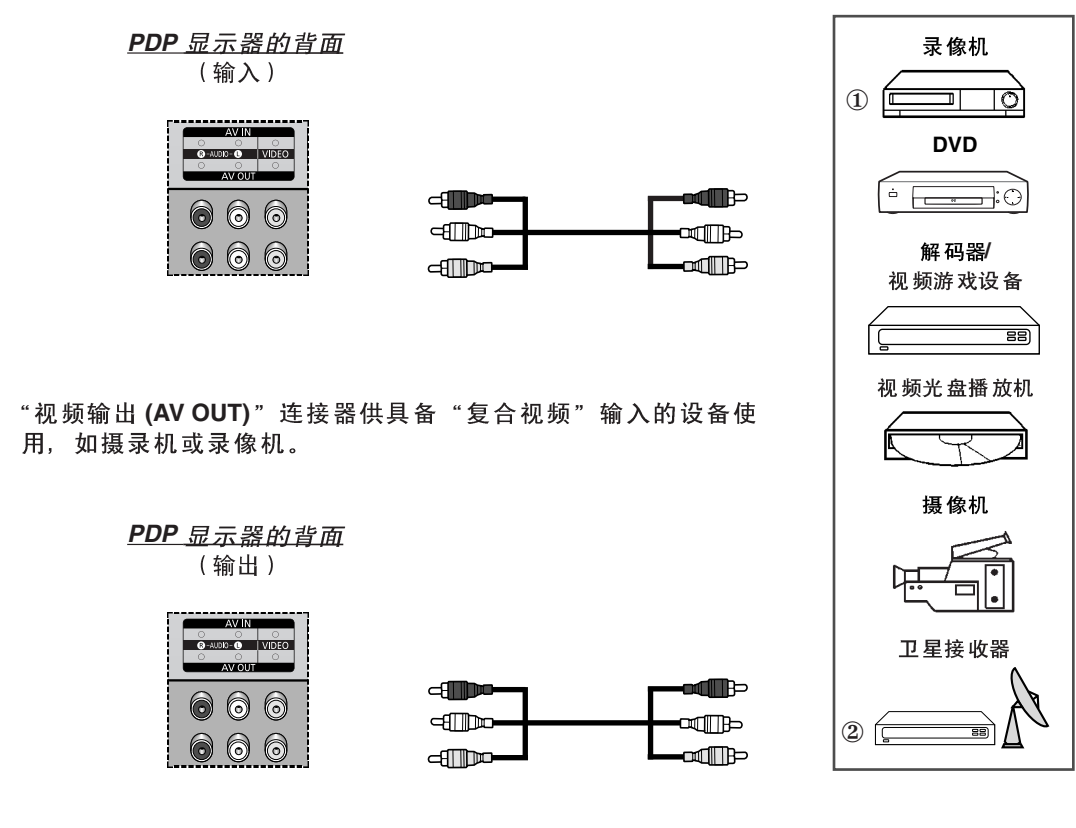

- ① 如果您有两部录像机并希望复制盒式磁带,请将来源录像机连接到 "AV 输入 (AV IN)",将目标 录像机连接到 "AV 输出 (AV OUT)",这样您就可以将 "AV 输入 (AV IN)" 的信号转到 "AV 输 出 (AV OUT)"。
- ② 当您想要录制节目时,请将接收器连接到 "AV 输入 (AV IN)",将录像机连接到 "AV 输出 (AV OUT)",这样您就可以将 "AV 输入 (AV IN)"的信号转到 "AV 输出 (AV OUT)"。
- ➤ 当信号来源是 AV 时,信号只能通过 "AV 输出"进行输出。

每次当您将音频或视频系统连接到 PDP 显示器时,请确定 所有设备的电源都已关闭。

请参阅您设备随附的文档以获得详细的连接说明和相关的安 全预防措施。

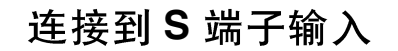

S-VIDEO 和 RCA(音频-左/右)连接器供具备 S 端子输出的设备使用, 如摄录机或录像机。

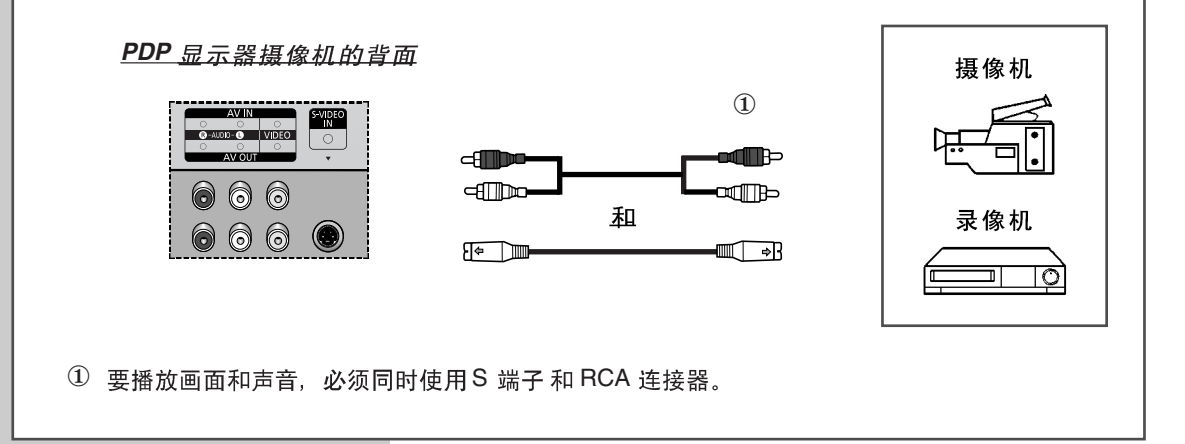

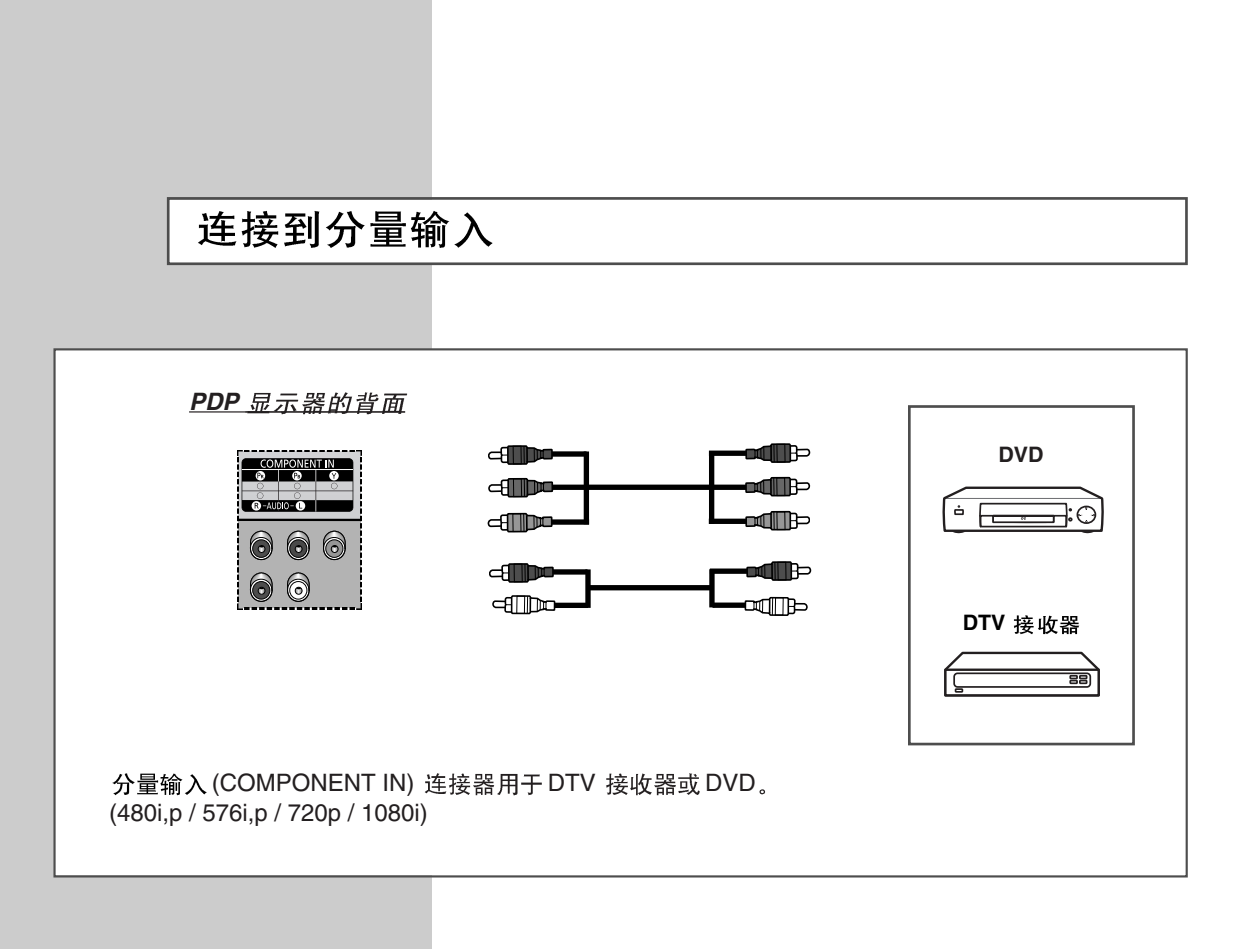

中文-44

## 连接到 DVD/DTV 接收器输入

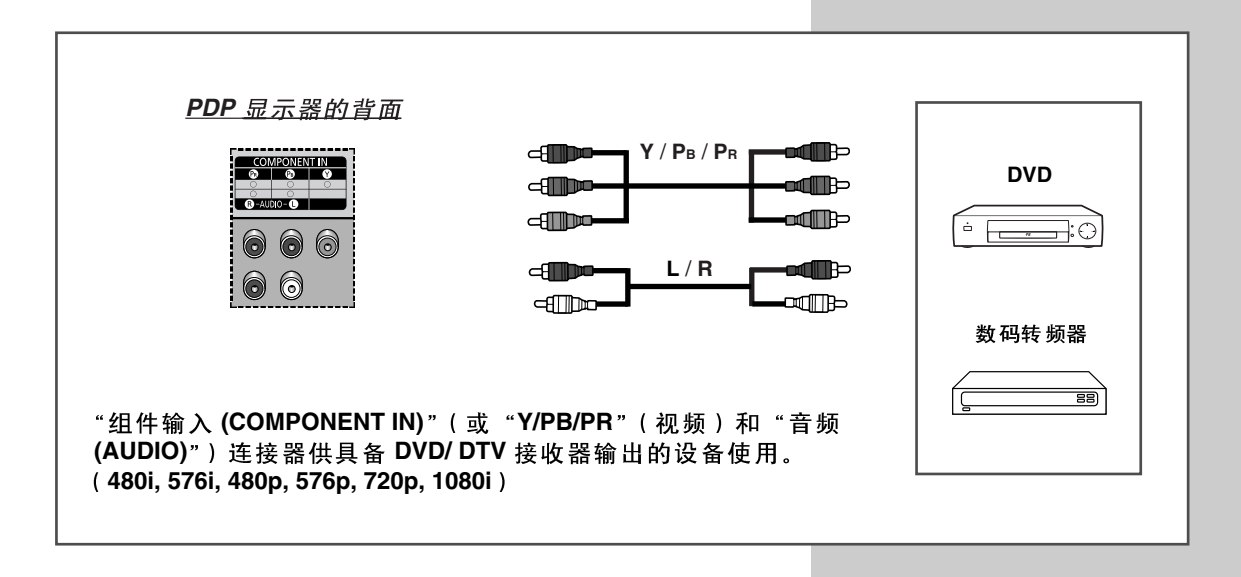

#### 连接到 DVI 输入

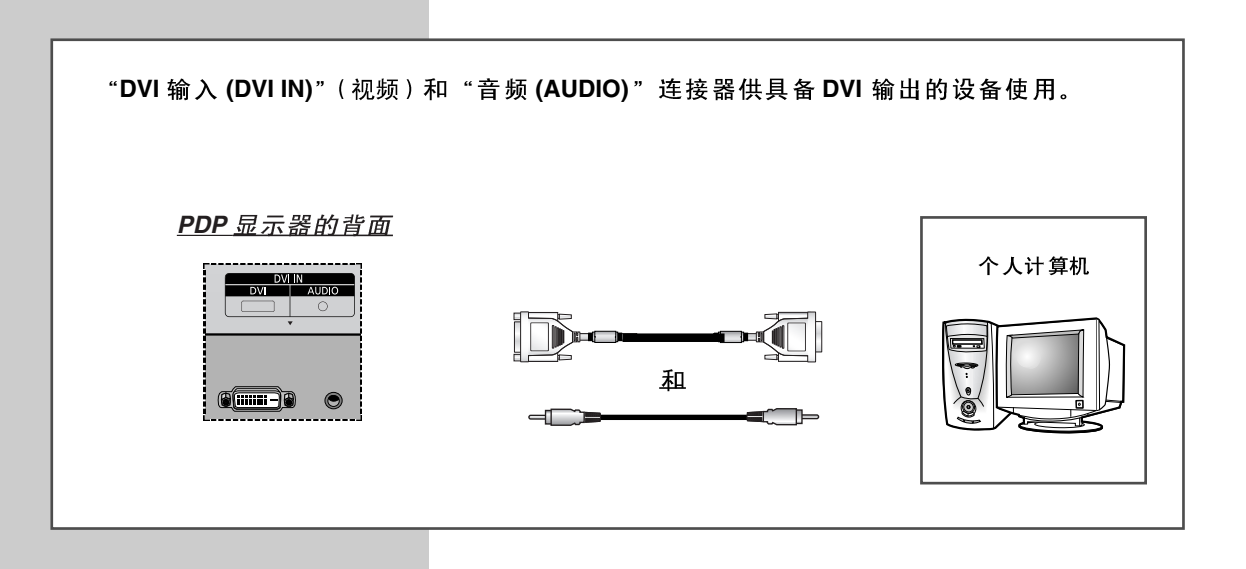

"PC 1"(或 "PC 2 (BNC) IN"(PC 2 (BNC) 输入))和 "音频 (AUDIO)" 连接器用于和您的 PC 进行连接。

<u>PDP 显示器的背面</u>

连接到 PC 输入

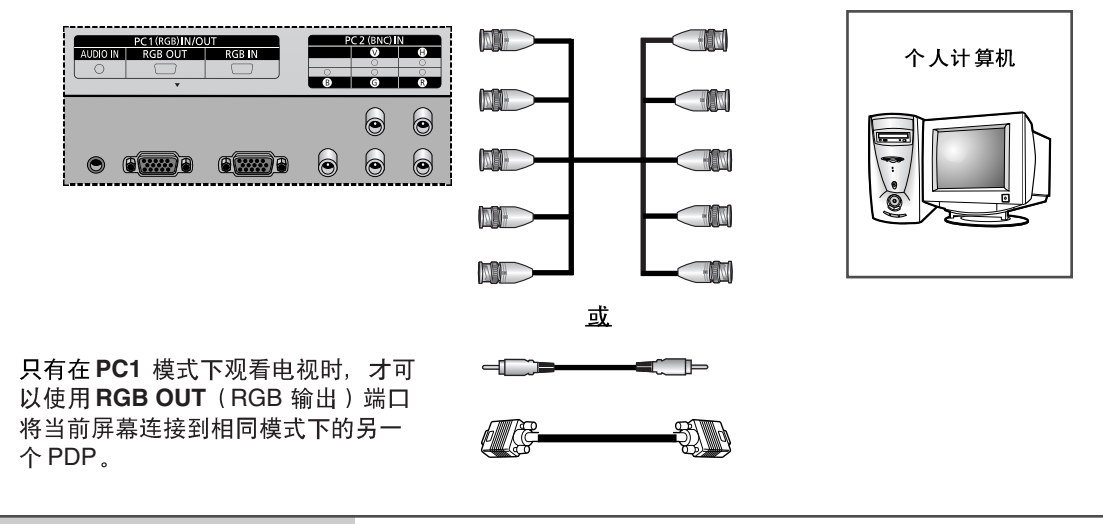

#### 设置您的 PC 软件(仅限于 Windows)

典型计算机的 Windows 显示设置如下所示。 然而,您 PC 上的实际画面可能会有所不同,取 决于您特定版本的 Windows 和您的特定显卡。即使您的实际画面看起来有所不同,但是相同 的基本设置信息将可在几乎所有的情况中应用。( 如果不能,请联系您的计算机制造商或 Samsung 经销商。)

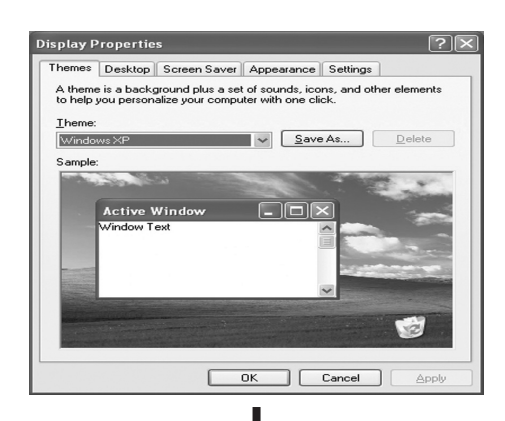

?× Display Properties Themes Desktop Screen Saver Appearance Settings 2 Display: Plug and Play Monitor on NVIDIA GeForce FX 5600 creen resolution 000 -0-More Highest (32 bit) ~ 1024 by 768 pixels ALC: NOT THE R. P. LEWIS CO., NAMES AND ADDRESS OF ADDRESS OF ADDRES 1000 3 Iroubleshoot... Advanced Cancel OK

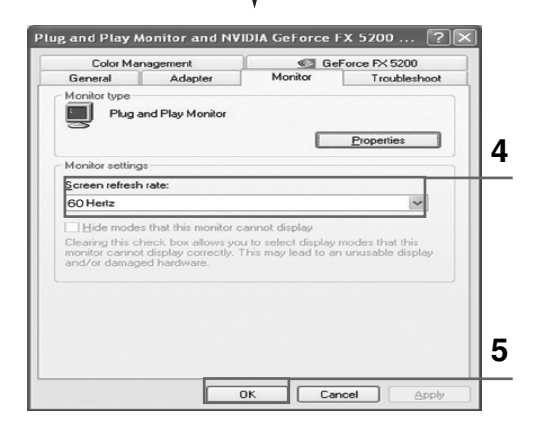

1 右击 Windows 桌面上的鼠标,然后单击属性 (Properties)。将显示显示属性 (Display Properties)。

- 单击设置 (Settings) 选项卡, 然后参照"显 示模式表"设置"显示模式"(Display Mode)。 您不需要更改"颜色"(Colours)设置。
- 3 单击高级 (Advanced)。将显示一个新设置对 话框。
- 4 单击监视器 (Monitor) 选项卡,然后参照 "显示模式表"设置屏幕刷新频率。如果可 能,您可以分别设置垂直频率和水平频率, 而不是设置屏幕刷新频率。
- 5 单击确定 (OK) 关闭窗口,然后单击显示属性 (Display Properties) 窗口中的确定 (OK)按钮。可以在此时自动重新引导。
- 6 关闭 PC, 然后将其连接到 PDP 显示器。 (第 46 页的"连接到 PC 输入")
  - ◆ 您 PC 上的实际屏幕根据特定版本的 Windows 和 PC 类型看起来可能有所不 同。
    - ◆ 在将 PDP 显示器用作 PC 显示器时, 它最多支持 32 位颜色。
    - ◆ 在此情况下, PDP 显示器上的显示将根据特定版本的 Windows 或 PC 制造商而看起来有所不同。
    - ◆ 在连接 PC (包括 DVI 连接), 您必须将 其设置为 PDP 显示器支持的显示设置。 否则,将显示信息超出输入范围 (Out of input range)。

## 输入模式 (PC/DVI)

#### 根据 PC 显示器类型及其分辨率的不同,屏幕位置和大小都会有所不同。 下表显示所有支持的显示模式:

| 3     | <b>分辨</b> 率         | 垂直频率<br>(Hz) | 水平频率<br>(kHz) | PPM42M5S              | PPM42M5H              | PPM50M5H              | PPM63M5H              |
|-------|---------------------|--------------|---------------|-----------------------|-----------------------|-----------------------|-----------------------|
| VGA   | 640 x 350           | 70           | 31.5          | ~                     | <b>v</b>              | <b>v</b>              | <ul> <li>✓</li> </ul> |
|       |                     | 85           | 37.9          | ~                     | ~                     | ~                     | <ul> <li>✓</li> </ul> |
|       | 640 x 400           | 85           | 37.9          | ~                     | <b>v</b>              | <ul> <li>✓</li> </ul> | <ul> <li>✓</li> </ul> |
|       | 720 x 400           | 70           | 31.5          | <ul> <li>✓</li> </ul> | <ul> <li>✓</li> </ul> | ~                     | ~                     |
|       |                     | 85           | 37.9          | ~                     | ~                     | ~                     | <ul> <li>✓</li> </ul> |
|       | 640 x 480           | 60           | 31.5          | ✔/ ☺                  | ✔/ ⓒ                  | ✔/ ⓒ                  | ✔/☺                   |
|       |                     | 72           | 37.9          | ~                     | ~                     | ~                     | ~                     |
|       |                     | 75           | 37.5          | ~                     | <b>v</b>              | <b>v</b>              | <b>v</b>              |
|       |                     | 85           | 43.3          | ~                     | ~                     | <ul> <li>✓</li> </ul> | ~                     |
| SVGA  | 800 x 600           | 56           | 35.2          | ~                     | <b>v</b>              | <b>v</b>              | <b>v</b>              |
|       |                     | 60           | 37.9          | ✔/☺                   | ✔/ ☺                  | ✔/☺                   | ✔/☺                   |
|       |                     | 72           | 48.1          | ~                     | ~                     | ~                     | ~                     |
|       |                     | 75           | 46.9          | <ul> <li>✓</li> </ul> | <ul> <li>✓</li> </ul> | <b>v</b>              | <b>v</b>              |
|       |                     | 85           | 53.7          | ~                     | <b>v</b>              | <b>v</b>              | <b>v</b>              |
| XGA   | 1024 x 768          | 60           | 48.4          | ✔/ ☺                  | ~                     | ~                     | ~                     |
|       |                     | 70           | 56.5          | ~                     | <ul> <li>✓</li> </ul> | <b>v</b>              | <ul> <li>✓</li> </ul> |
|       |                     | 75           | 60.0          | <ul> <li>✓</li> </ul> | ✔/ ☺                  | ✔/☺                   | ✔/☺                   |
|       |                     | *85          | 68.7          | <ul> <li>✓</li> </ul> | ~                     | ~                     | ~                     |
| WVGA  | 848 x 480           | 60           | 29.8          | ✔/ ☺                  | ✔/ ☺                  | ✔/☺                   | ✔/☺                   |
|       |                     | 72           | 35.1          | ~                     | <ul> <li>✓</li> </ul> | <ul> <li>✓</li> </ul> | <ul> <li>✓</li> </ul> |
|       |                     | 75           | 36.0          | <ul> <li>✓</li> </ul> | <ul> <li>✓</li> </ul> | <ul> <li>✓</li> </ul> | <ul> <li>✓</li> </ul> |
|       |                     | *85          | 37.0          | <ul> <li>✓</li> </ul> | ~                     | ~                     | ~                     |
|       | <b>*</b> 852 x 480  | 60           | 31.8          | ✔/ ☺                  |                       |                       |                       |
|       | <b>*</b> 1152 x 864 | 75           | 67.5          | <ul> <li>✓</li> </ul> | ~                     | ~                     | ~                     |
| SXGA  | 1280 x 1024         | 60           | 64.0          | * 🗸                   | ✔/ ☺                  | ✔/ ☺                  | ✔/☺                   |
|       |                     | 75           | 80.0          |                       | *1                    | *1                    | <ul> <li>✓</li> </ul> |
| WXGA  | *1280 x 768         | 60           | 47.7          | ~                     | <ul> <li>✓</li> </ul> | <ul> <li>✓</li> </ul> | <ul> <li>✓</li> </ul> |
|       |                     | 75           | 60.1          |                       | <b>v</b>              | ✔/ ⓒ                  | ✔/☺                   |
|       | 1360 x 768          | 60           | 47.8          |                       |                       | ✔/ ☺                  | ✔/☺                   |
|       | *1366 x 768         | 60           | 48.2          |                       |                       | ✔/ ☺                  | ✔/☺                   |
| *UXGA | 1600 x 1200         | 60           | 75.0          |                       | <ul> <li>✓</li> </ul> |                       | <ul> <li>✓</li> </ul> |

◆ "\*" 模式无法在 DVI 模式中操作。

◆ 不支持隔行扫描模式。

◆ 如果选定非标准视频格式, PDP 可能会异常操作。

- ◆ 1366 x 768 / 852 x 480 模式仅被一种特殊的显卡(IMAGINE GRAPHICS Ltd. 制造的 PIXEL PERFECT) 支持。
- ◆ 在 1360 x 768 分辨率下, 屏幕水平显示 1360 个像素。
- ◆ "✔"标记表示支持此模式。
- ◆ "☺"标记表示建议使用此模式。

#### 电源节约程序(仅限于 PC1 模式)

本显示器具备内建电源管理系统,称为"电源节约程序"。此电源管理系统通过当显示器在特 定时间内不使用时,将显示器切换为低电源模式来节约能源。您可以使用安装在您计算机中 的软件公用程序来设置此功能。有关详情,请参阅下表。

|        | 正堂   | 电源节约功能模式        |                 |  |
|--------|------|-----------------|-----------------|--|
| 状态<br> | 操作   | 暂停模式<br>位置 A1   | 关闭电源模式<br>位置 A2 |  |
| 水平同步   | 活动   | 活动              | 停止              |  |
| 垂直同步   | 活动   | 停止              | 停止              |  |
| 视频     | 活动   | 空白              | 空白              |  |
| 电源指示器  | 绿色打开 | 绿色闪烁<br>(3 秒间隔) | 绿色闪烁<br>(3秒间隔)  |  |

◆ 如果水平同步停止而垂直同步处于活动状态,则此显示器将进入屏幕静音状态。

◆ 此显示器会在水平和垂直同步返回时自动恢复正常操作。

◆ 移动计算机的鼠标或按键盘上的按键时就会出现此现象。

◆ 要节省能源,请在不需要显示器或让它长时间无人使用时将它关闭。

### 故障排除: 联系维修人员之前

在联系 Samsung 售后服务之前,请执行下列简单的检查事项。

如果您无法使用下列说明来解决问题,请记下 PDP 显示器的型号和序列号,然后联系您的当 地经销商。

| 没有声音或画面               | <ul> <li>◆ 检查电源导线是否已连接至墙上插座。</li> <li>◆ 检查您是否按了遥控器上的开(On) 或关(Off) 按钮。</li> <li>◆ 检查画面对比度和亮度设置。</li> <li>◆ 检查音量。</li> </ul> |
|-----------------------|----------------------------------------------------------------------------------------------------|
| 画面正常但没有声音             | ◆ 检查音量。<br>◆ 检查是否按了遥控器上的音量静音 (MUTE) 按钮。                                                                                    |
| 没有画面或黑白画面             | <ul><li>◆ 调整颜色设置。</li><li>◆ 检查选定的视频系统是否正确。</li></ul>                                                                       |
| 声音或画面干扰               | ◆ 将您的 PDP 显示器插入不同的电源插座。                                                                                                    |
| 遥控器故障                 | <ul><li>● 更换遥控器电池。</li><li>◆ 清洁遥控器的顶端边缘(传输窗口)。</li><li>◆ 检查电池终端。</li></ul>                                                 |
| 屏幕黑屏且电源指示灯<br>有规律地闪烁。 | <ul> <li>◆ 在您的计算机上,检查:电源,信号电缆。。</li> <li>电视正在使用电源管理系统。</li> <li>移动计算机的鼠标或按键盘上的任何按键。</li> </ul>                             |

## 技术规格

为了改进本产品的性能,外部设计和产品规格可能会随时更改,恕不另行通知。

这是A类产品。本产品在室内环境中可能产生无线电干扰,此时用户需要采取适当的措施。 (仅适用于A类产品)

| 尺寸<br>(宽度 × 深度 × 高度) | <b>PPM42M5S/PPM42M5H</b> - 1027 x 96.5 x 630.5 毫米; 40.43 x 3.79 x 24.82 英寸<br><b>PPM50M5H</b> -1204 x 96.6 x 724.1 毫米; 47.4 x 3.8 x 28.5 英寸<br><b>PPM63M5H</b> -1502.7 x 99 x 893.1 毫米; 59.16 x 3.89 x 35.16 英寸 |
|----------------------|----------------------------------------------------------------------------------------------------|
| 重量<br>(不含支架)         | PPM42M5S/PPM42M5H - 34.5公斤<br>PPM50M5H - 40.6 公斤<br>PPM63M5H - 67 kg 公斤                                                                                                    |
| 屏幕高宽比                | 16:9                                                                                                    |
| 屏幕大小                 | PPM42M5S/PPM42M5H -42 英寸<br>PPM50M5H -50 英寸<br>PPM63M5H -63 英寸                                                                                                    |
| 活动像素分辨率<br>(水平 × 垂直) | PPM42M5S -852 x 480<br>PPM42M5H -1024 x 768<br>PPM50M5H/PPM63M5H -1366 x 768                                                                                                    |
| 彩色系统                 | PAL、SECAM 和NTSC (NT3.58/NT4.43)                                                                                                    |
| 伴音                   | 立体声、虚拟杜比                                                                                                    |
| 音频输出功率               | 10W + 10W (8Ω)                                                                                                    |
| 电源                   | AC100-240V~ 50/60Hz                                                                                                    |
| 耗电量                  | PPM42M5S -330 瓦特<br>PPM42M5H -380 瓦特<br>PPM50M5H -420 瓦特<br>PPM63M5H -570 瓦特                                                                                                    |
| 视频输入                 | 视频输入 - AV/S-VIDEO<br>分量输入 - Y/P₅/P₅(RCA、3P、480i~1080i)<br>RGB1(PC1) 输入 - D-SUB、15P<br>RGB2(PC2) 输入<br>VGA~UXGA (R/G/B/H/V)<br>DVI 输入 - DVI-D 类型                                                                 |
| 显示器输出                | 视频输出 - 视频/左/右(RCA、3P)                                                                                                    |
| 音频输入                 | 视频输入 - 左/右<br>分量输入 - 左/右(RCA、2P)<br>音频(用于 RGB1/2(PC1/2) 和 DVI 输入的立体声插孔, 2 个微型插孔)                                                                                                    |
| 音频输出                 | 外接式扬声器 <b>(8</b> Ω) - 右+/-, 左+/-                                                                                                    |
| 外部控制                 | RS232C - 输入/输出(D-SUB, 9P)                                                                                                    |
| 执行标准                 | Q/12 JD 5443-2005 等离子显示屏技术条件                                                                                                    |
|                      |                                                                                                    |

➤ 本设备为"A类"数字仪器。

### 有毒有害物质及元素分析

#### LCD TV

#### 环境保护期限适用条件 环境温度: 0~40度 环境湿度: 10%~80%

|          | 有毒有害物质或元素  |           |             |                           |               |                 |
|----------|------------|-----------|-------------|---------------------------|---------------|-----------------|
| 目 部件名称   | 铅<br>( Pb) | 汞<br>(Hg) | · 镉<br>(Cd) | 六价铬<br>(Cr <sup>₀</sup> ) | 多溴联苯<br>(PBB) | 多溴二苯醚<br>(PBDE) |
| 印刷电路组件   | ×          | 0         | 0           | 0                         | 0             | 0               |
| 电缆组件     | ×          | 0         | 0           | 0                         | 0             | 0               |
| 塑料和聚合物部件 | 0          | 0         | 0           | 0                         | 0             | 0               |
| 金属部件     | ×          | 0         | 0           | 0                         | 0             | 0               |
| 液晶屏      | ×          | ×         | 0           | 0                         | 0             | 0               |

#### ► CPT TV/CCTV

环境保护期限适用条件 环境温度: 0~40度 环境湿度: 10%~80%

|          | 有毒有害物质或元素 |           |           |                            |               |                 |
|----------|-----------|-----------|-----------|----------------------------|---------------|-----------------|
| 部件名称<br> | 铅<br>(Pb) | 汞<br>(Hg) | 镉<br>(Cd) | 六价铬<br>(Cr <sup>₀</sup> *) | 多溴联苯<br>(PBB) | 多溴二苯醚<br>(PBDE) |
| 印刷电路组件   | ×         | 0         | 0         | 0                          | 0             | 0               |
| 电缆组件     | ×         | 0         | 0         | 0                          | 0             | 0               |
| 塑料和聚合物部件 | 0         | 0         | 0         | 0                          | 0             | 0               |
| 金属部件     | ×         | 0         | 0         | 0                          | 0             | 0               |
| 显像管      | ×         | 0         | 0         | 0                          | 0             | 0               |

#### ► PDP TV/PDP Monitor

环境保护期限适用条件 环境温度: 0~40度 环境湿度: 10%~80%

|          | 有毒有害物质或元素 |           |             |                           |               |                 |
|----------|-----------|-----------|-------------|---------------------------|---------------|-----------------|
| 部件名称<br> | 铅<br>(Pb) | 汞<br>(Hg) | · 镉<br>(Cd) | 六价铬<br>(Cr <sup>⁰</sup> ) | 多溴联苯<br>(PBB) | 多溴二苯醚<br>(PBDE) |
| 印刷电路组件   | ×         | 0         | 0           | 0                         | 0             | 0               |
| 电缆组件     | ×         | 0         | 0           | 0                         | 0             | 0               |
| 塑料和聚合物部件 | 0         | 0         | 0           | 0                         | 0             | 0               |
| 金属部件     | ×         | 0         | 0           | 0                         | 0             | 0               |
| 等离子屏     | ×         | 0         | 0           | 0                         | 0             | 0               |

○: 表示该有毒有害物质在该部件所有均质材料中的含量均在SJ/T11363-2006标准规定的限量要求以下.

×: 表示该有毒有害物质至少在该部件的某一均质材料中的含量超出SJ/T11363-2006 标准规定的限量要求.

本表表示本机器内含有的有害物质情报,部品别有害物质情报是由供应商 提供的情报和内部检查结果为基础制作的。 部分部品含有的有害物质在目前技术水准条件下是不可能替代,三星电子为了做到可以替代正不懈地努力着。

| 我们承诺: - 5年内提供可更换部件。<br>- 接收消费者寄回或送回的报废产品。<br>具体地址请拨打:<br>800-810-5858进行咨询。<br>注: 消费者承担邮寄,快递等相关费用。 | 本产品已经取得中国环境标志认证。<br>- 环境标志表示本产品与同类产品相比,具有低毒<br>少害,节约资源等环境优势,对保护人体健康及生<br>态环境更有益。<br>- 您可以登陆www.sepa.gov.cn查询中国环境标<br>志相关信息。 |
|---------------------------------------------------------------------------------------------------|----------------------------------------------------------------------------------------------------|
|                                                                                                   | (除外 CCTV)                                                                                                    |

# 此页有意留空。

# 此页有意留空。

# 此页有意留空。

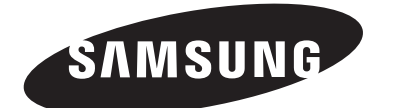

#### - 售后服务

 如果您所购买的产品性能发生变化,显示可能存在故障, 则请尽快与零售商或服务代理商联系。